## Leave Processing in lieu of Electronic Leave (E-Leave) SOP

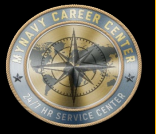

Purpose:

This Standard Operating Procedure (SOP) outlines responsibilities and establishes general procedures for situations/circumstances (e.g., separation processing from an overseas location or deployed activity) that require processing of a manual leave request.

For links outside of this document right click, select "Copy link location", paste into address bar of browser.

## Role Link's:

Command Leadership

CPPA

Service Member

CLA

Clerk

Supervisor

Other Links:

Quick Links Page

Roles & Responsibilities

Best Practices

Reference's

Online Resources/Aids

Forms

Steps in Numerical Order

Approved for public release: Distribution Unlimited

## CPPA QUICK LINKS PAGE 1 OF 3

**Landing Page** 

SYSTEMS & HELP DESK POCs

https://www.mynavyhr.navy.mil/Support-Services/MyNavy-Career-Center/System-

<u>Access/</u>

BUMED INSTRUCTIONS

https://www.med.navy.mil/Directives/Instructions/

BUPERS INSTRUCTIONS

https://www.mynavyhr.navy.mil/References/BUPERS-Instructions/

CPPA RESOURCES

https://www.mynavyhr.navy.mil/Support-Services/MyNavy-Career-Center/Pers-

Pay-Support/CPPA-Resources/

DJMS

<u>https://www.milsuite.mil/book/groups/navy-djms-procedures-training-guide</u>

DOD FMR

<u>https://comptroller.defense.gov/FMR/</u>

DOD INSTRUCTIONS / DIRECTIVES / FORMS

https://www.esd.whs.mil/Directives/issuances/dodi/

DON Memo dtd 30 June 2020

https://www.mynavyhr.navy.mil/About-MyNavy-HR/Commands/Navy-Personnel-

Command/Organization/BUPERS/FIAR/

DON WEBSITE

https://www.doncio.navy.mil/

DS-11

https://travel.state.gov/content/travel/en/passports/how-apply/forms.html

JAG INSTRUCTION

<u>https://www.jag.navy.mil/library/</u>

JTR

<u>https://www.travel.dod.mil/Policy-Regulations/Joint-Travel-Regulations/</u>

| CPPA QUICK LINKS PAGE 2 OF 3                                                 |
|------------------------------------------------------------------------------|
| KSD Landing Page                                                             |
| https://www.mynavyhr.navy.mil/Support-Services/MyNavy-Career-Center/Pers-    |
| Pay-Support/CPPA-Resources/Resources/                                        |
| MILPERSMAN                                                                   |
| <pre>https://www.mynavyhr.navy.mil/References/MILPERSMAN/</pre>              |
| NAVADMINS                                                                    |
| <u> https://www.mynavyhr.navy.mil/References/Messages/</u>                   |
| NAVMED FORM                                                                  |
| https://www.med.navy.mil/Directives/NAVMED-Forms/                            |
| NAVMED MANUAL                                                                |
| <pre>https://www.med.navy.mil/Directives/MANMED/</pre>                       |
| NAVPERS FORMS                                                                |
| <u> https://www.mynavyhr.navy.mil/References/Forms/NAVPERS/</u>              |
| NAVSUPINST                                                                   |
| <u>https://www.navsup.navy.mil/NAVSUP-Enterprise/NAVSUP-Weapon-Systems-</u>  |
| <u>Support/Provisions-Instructions-and-Contract/</u>                         |
| NPPSC FORMS                                                                  |
| <u> https://www.mynavyhr.navy.mil/References/Forms/NPPSC-Forms/</u>          |
| NPPSC INSTRUCTIONS                                                           |
| https://flankspeed.sharepoint-mil.us/sites/MyNavyHR_MNCC/NPPSC/Admin_        |
| Folder/Forms/AllItems.aspx?FolderCTID=0x0120006B9F26B001351F4EB6073A6A8A77   |
| 501E&id=%2Fsites%2FMyNavyHR%5FMNCC%2FNPPSC%2FAdmin%20Folder%2FDirectives%2   |
| <u>FInstructions&amp;viewid=2fbe9921%2D23f4%2D4835%2Db62a%2Db17cdfd37312</u> |
| OF 1164                                                                      |
| <u>https://www.gsa.gov/reference/forms/claim-for-reimbursement-for-</u>      |
| <u>expenditures-on-official-business</u>                                     |
| OMPF                                                                         |

https://www.bol.navy.mil/

| CPPA QUICK LINKS PAGE 3 OF 3                                          |
|-----------------------------------------------------------------------|
| OPNAV INSTRUCTIONS                                                    |
| <pre>https://www.secnav.navy.mil/doni/opnav.aspx</pre>                |
| OPS ALERTS                                                            |
| <u>https://flankspeed.sharepoint-</u>                                 |
| <u>mil.us/sites/MyNavyHR_MNCC/NPPSC/NPPSC_OPS_</u>                    |
| <u>ALERTS/Forms/AllItems.aspx</u>                                     |
| PPIBS-MPAS                                                            |
| <u> https://www.mynavyhr.navy.mil/Support-Services/MyNavy-Career-</u> |
| <u>Center/Pers-Pay-Support/CPPA-Resources/PPIBS-MPAS/</u>             |
| SalesForce/eCRM                                                       |
| <pre>https://navynpc.my.salesforce.mil/</pre>                         |
| SECNAV INSTRUCTIONS                                                   |
| <pre>https://www.secnav.navy.mil/doni/secnav.aspx</pre>               |
| SECNAV MANUALS                                                        |
| <pre>https://www.secnav.navy.mil/doni/manuals-secnav.aspx</pre>       |
| SF FORMS                                                              |
| <pre>https://www.opm.gov/forms/standard-forms/</pre>                  |
| SGLV 8286                                                             |
| <u> https://www.va.gov/life-insurance/options-eligibility/sgli/</u>   |
| US NAVY REGULATIONS                                                   |
| <pre>https://www.secnav.navy.mil/doni/navyregs.aspx</pre>             |
| NP2                                                                   |
| <pre>https://prodhr.np2.cloud.navy.mil/my.policy</pre>                |

LEAVE PROCESSING IN LIEU OF ELECTRONIC LEAVE (E-LEAVF

### ROLES & RESPONSIBILITIES

- TSC (Transaction Service Center)/Personnel Office Clerk: The role of 'CLERK' as used in this SOP refers to a civilian Clerk, a contractor, or a Personnel Specialist authorized to \*create\* NSIPS transactions.
- **TSC/Personnel Office Supervisor:** The role of 'SUPERVISOR' as used in this SOP refers to a civilian Supervisor, designated servicemember, or a Personnel Specialist authorized to \*release\* NSIPS transactions.
- Note: "If the designated supervisor is not a MILPAY lead/auditor, then a TSC Deputy Disbursing Officer (DDO)will be required to audit NSIPS transactions and supporting documentation impacting military pay PRIOR to releasing them.
- Command Leave Administrator: CLA
- Command Pay and Personnel Administrator (CPPA): Serves as the primary customer service link between command members and the supporting TSC or Regional Support Center(RSC). Duties and responsibilities are defined in <u>MPM 1000-021</u>. The term CPPA identifies personnel assigned the Navy Enlisted Classification (NEC) code of 791F, but for the purposes of this SOP may include Dept/Div Admin representatives (e.g., large afloat commands) who liaise directly with the ship's Personnel Office/TSC.
- Note: Recent and future NSIPS programming releases will continue to expand CPPA roles and capabilities within NSIPS.
- Service Member: A person serving in the Armed Forces who may be eligible for the entitlements listed in this SOP.

**Landing Page** 

# LEAVE PROCESSING IN LIEU OF ELECTRONIC LEAVE (E-LEAVE) SOP

#### BEST PRACTICES

- Refer to **NAVADMIN 037/22, NAVADMIN 008/23**, and forthcoming update to **MPM 1050-415** for most current policy wrt the Military Parental Leave Program.
- Electronic Leave (e-Leave): With NSIPS Release 1.4.15.0, the Military Parental Leave Program (MPLP) replaced maternity, parental and adoption leave types. When a service member selects Military Parental Leave Program, e-Leave block 12a will change from Ordinary to blank until one of the three options is selected: Maternity Convalescent Leave (MCL), Primary Caregiver Leave (PCL) or Secondary Caregiver Leave (SCL). PCL and SCL have a sub-selection option: Qualifying Adoption Event (QAE) or Qualifying Birth Event (QBE). When either PCL or SCL is chosen, the member must acknowledge the Warning Command Pay and Personnel Administrator (CPPA) (32200,268) CPPAs are required to complete a NAVPERS 1070/613 (Page 13) per MILPERSMAN 1050-415 in NSIPS.
- A new report is now available to Personnel/Pay Clerks and Personnel/Pay Supervisors. The report is located via your logon access in the Navy Standard Integrated Personnel and Pay System (NSIPS) by clicking on Standard Reports, then click on Personnel Reports, and click Use. The new report is called E-Leave Report. Refer to **PPIB 12-22** for complete instructions.
- Important Internal Control Action: MMPA verification steps within this SOP reflect important internal control actions that cannot be over-emphasized. This applies to the entire transaction process from its initiation and authorization through the final verification of the proper processing of the transaction in summary records. These particular SOP process steps are built-in management design control activities to ensure that all transactions are properly completed and accurately recorded.
- Protect Personally Identifiable Information (PII)
- All personnel are required to comply with all PII/CUI policy guidance per required annual GMT. For further information, refer to the DON CIO website: https://www.doncio.navy.mil/

**Landing Page** 

| _          | LEAVE PROCESSING IN           | I LIEU OF ELECTRONIC LEAVE (E-LEAVE) SOP                                                                                                    |  |
|------------|-------------------------------|----------------------------------------------------------------------------------------------------|--|
|            |                               |                                                                                                    |  |
|            | Doc ID                        | Title                                                                                                    |  |
| 1.         | DoDI 1327.06 (Series) w/ CH-3 | Leave and Liberty Policy and Procedures                                                                                                    |  |
|            |                               | https://www.esd.whs.mil/DD/                                                                                                    |  |
| 2.         | MILPERSMAN 1050 (Series)      | Leave and Liberty                                                                                                    |  |
|            |                               | https://www.mynavyhr.navy.mil/References/MILPERSMAN/                                                                                                    |  |
| 3.         | MILPERSMAN 1800               | Retirements                                                                                                    |  |
|            | (Series)                      | https://www.mynavyhr.navy.mil/References/MILPERSMAN/                                                                                                    |  |
| 4.         | MILPERSMAN 1900               | Separation                                                                                                    |  |
|            | (Series)                      | https://www.mynavyhr.navy.mil/References/MILPERSMAN/                                                                                                    |  |
| 5.         | MILPERSMAN 7220-340           | Lump-Sum Payment for Accrued Leave                                                                                                    |  |
|            |                               | https://www.mynavyhr.navy.mil/References/MILPERSMAN/                                                                                                    |  |
| 6.         | NAVADMIN 151/18               | Military Parental Leave Program                                                                                                    |  |
|            |                               | https://www.mynavyhr.navy.mil/References/Messages/                                                                                                    |  |
| 7.         | NAVADMIN 159/21               | Special Leave Accrual for the Navy                                                                                                    |  |
|            |                               | https://www.mynavyhr.navy.mil/References/Messages/                                                                                                    |  |
| 8.         | NAVADMIN 037/22               | Increase to Maximum Secondary Caregiver Leave                                                                                                    |  |
|            |                               | https://www.mynavyhr.navy.mil/References/Messages/                                                                                                    |  |
| 9.         | NAVADMIN 008/23               | Expansion of the Military Parental Leave Program                                                                                                    |  |
|            |                               | https://www.mynavyhr.navy.mil/References/Messages/                                                                                                    |  |
| 10.        | NPPSCINST 5220.2 (Series)     | Standard Management Reports                                                                                                    |  |
|            |                               | https://flankspeed.sharepoint-                                                                                                    |  |
|            |                               | <pre>mil.us/sites/MyNavyHR MNCC/NPPSC/Admin%20Folder/Forms/AllItems.a</pre>                                                                                                    |  |
|            |                               | <pre>spx?id=%2Fsites%2FMyNavyHR%5FMNCC%2FNPPSC%2FAdmin%20Folder%2FDir</pre>                                                                                                    |  |
|            |                               | ectives%2FInstructions%2FActive&viewid=2fbe9921%2D23f4%2D4835%2D                                                                                                    |  |
|            |                               | <u>b62a%2Db17cdfd37312</u>                                                                                                    |  |
| 11.        | MPA 16/24                     | Correction to Leave Carryover & Special Leave Accrual (SLA) FY                                                                                                    |  |
|            |                               | 25 End Processing Information                                                                                                    |  |
|            |                               | <pre>nttps://www.mynavynr.navy.mil/Support-Services/MyNavy-Career-<br/>Conter/Derg-Bay-Support/CBBA-Beseurace/DBIDS_MDAS/</pre>                                                                                                    |  |
| 1 0        | MDA 12/24                     | Center/rers-ray-support/crra-Resources/rribs-MPAS/                                                                                                    |  |
| 12.        | MFA 13/24                     | Leave Callyover & Special Leave Accrual (SLA) F1 25 End<br>Processing Information                                                                                                    |  |
| 11.<br>12. | MPA 16/24<br>MPA 13/24        | Correction to Leave Carryover & Special Leave Accrual (SLA) FY<br>25 End Processing Information<br><u>https://www.mynavyhr.navy.mil/Support-Services/MyNavy-Career-<br/>Center/Pers-Pay-Support/CPPA-Resources/PPIBS-MPAS/</u><br>Leave Carryover & Special Leave Accrual (SLA) FY 25 End<br>Processing Information |  |

|     | LEAVE PROCESSING IN | N LIEU OF ELECTRONIC LEAVE (E-LEAVE) SOP                       |
|-----|---------------------|----------------------------------------------------------------|
|     |                     | REFERENCES Landing Page                                        |
|     | Doc ID              | Title                                                          |
|     |                     | https://www.mynavyhr.navy.mil/Support-Services/MyNavy-Career-  |
|     |                     | Center/Pers-Pay-Support/CPPA-Resources/PPIBS-MPAS/             |
| 13. | MPA 13/23           | Special Leave Accrual (SLA) Reduction from 120 days to 90 days |
|     |                     | FY 23 End Processing Information                               |
|     |                     | https://www.mynavyhr.navy.mil/Support-Services/MyNavy-Career-  |
|     |                     | Center/Pers-Pay-Support/CPPA-Resources/PPIBS-MPAS/             |
| 14. | MPA 16/23           | Correction to MPA 13-23 Special Leave Accrual (SLA) Reduction  |
|     |                     | from 120 days to 90 days FY 23 End Processing Information      |
|     |                     | https://www.mynavyhr.navy.mil/Support-Services/MyNavy-Career-  |
|     |                     | Center/Pers-Pay-Support/CPPA-Resources/PPIBS-MPAS/             |
| 15. | MPA 12-15           | Expiration of 75 Day Leave Carry Over Policy                   |
|     |                     | https://www.mynavyhr.navy.mil/Support-Services/MyNavy-Career-  |
|     |                     | Center/Pers-Pay-Support/CPPA-Resources/PPIBS-MPAS/             |
| 16. | MPA 23-22           | Special Leave Accrual (SLA) FY 22 End Processing Information   |
|     |                     | https://www.mynavyhr.navy.mil/Support-Services/MyNavy-Career-  |
|     |                     | Center/Pers-Pay-Support/CPPA-Resources/PPIBS-MPAS/             |
| 17. | PPIB 11-04          | E-Leave Process for Sailors Separating at a TPU INCONUS        |
|     |                     | https://www.mynavyhr.navy.mil/Support-Services/MyNavy-Career-  |
|     |                     | Center/Pers-Pay-Support/CPPA-Resources/PPIBS-MPAS/             |
| 18. | PPIB 12-22          | E-Leave Report                                                 |
|     |                     | https://www.mynavyhr.navy.mil/Support-Services/MyNavy-Career-  |
|     |                     | Center/Pers-Pay-Support/CPPA-Resources/PPIBS-MPAS/             |
| 19. | PPIB 13-09          | 130901: Separation and E-Leave Issues                          |
|     |                     | https://www.mynavyhr.navy.mil/Support-Services/MyNavy-Career-  |
|     |                     | Center/Pers-Pay-Support/CPPA-Resources/PPIBS-MPAS/             |
| 20. | PPIB 15-03          | 150101: Expiration of 75 Day Leave Carry-Over Policy           |
|     |                     | https://www.mynavyhr.navy.mil/Support-Services/MyNavy-Career-  |
|     |                     | Center/Pers-Pay-Support/CPPA-Resources/PPIBS-MPAS/             |
| 21. | PPIB 22-14          | MILPERSMAN 1050-090 Leave: Day of Departure/Return Update      |

|     | LEAVE PROCESSING IN | I LIEU OF ELECTRONIC LEAVE (E-LEAVE) SOP                        |
|-----|---------------------|-----------------------------------------------------------------|
|     |                     | REFERENCES Landing Page                                         |
|     | Doc ID              | Title                                                           |
|     |                     | https://www.mynavyhr.navy.mil/Support-Services/MyNavy-Career-   |
|     |                     | Center/Pers-Pay-Support/CPPA-Resources/PPIBS-MPAS/              |
| 22. | PPIB 22-24          | FY-22 Special Leave Accrual (SLA)                               |
|     |                     | https://www.mynavyhr.navy.mil/Support-Services/MyNavy-Career-   |
|     |                     | Center/Pers-Pay-Support/CPPA-Resources/PPIBS-MPAS/              |
| 23. | PPIB 23-19          | Special Leave Accrual (SLA) Policy Changes and Command          |
|     |                     | Submission Procedures for FY-23                                 |
|     |                     | https://www.mynavyhr.navy.mil/Support-Services/MyNavy-Career-   |
|     |                     | Center/Pers-Pay-Support/CPPA-Resources/PPIBS-MPAS/              |
| 24. | PPIB 24-21          | Special Leave Accrual (SLA) policy changes and provides command |
|     |                     | procedures for Fiscal Year 2024 (FY24)                          |
|     |                     | https://www.mynavyhr.navy.mil/Support-Services/MyNavy-Career-   |
|     |                     | Center/Pers-Pay-Support/CPPA-Resources/PPIBS-MPAS/              |

|    | LEAVE PROCESSING IN LIEU OF ELECTRONIC LEAVE (E-LEAVE) SOP |                                                                                      |  |
|----|------------------------------------------------------------|--------------------------------------------------------------------------------------|--|
|    |                                                            | ONLINE RESOURCES / AIDS / GUIDES                                                     |  |
| #  | Website Sponsor                                            | Title and Link                                                                       |  |
| 1. | MyNavy HR                                                  | Electronic Service Record (ESR)                                                      |  |
|    |                                                            | https://www.mynavyhr.navy.mil/Career-Management/Records-                             |  |
|    |                                                            | Management/Electronic-Service-Record-ESR/                                            |  |
| 2. | MyNavyHR                                                   | Official Military Personnel File (OMPF) My Record                                    |  |
|    |                                                            | https://www.mynavyhr.navy.mil/Career-Management/Records-Management/OMPF-             |  |
|    |                                                            | <u>My-Record/</u>                                                                    |  |
| 3. | MyNavyHR                                                   | CPPA Resources                                                                       |  |
|    |                                                            | https://www.mynavyhr.navy.mil/Support-Services/MyNavy-Career-                        |  |
|    |                                                            | <u>Center/Pers-Pay-Support/CPPA-Resources/</u>                                       |  |
| 4. | NSIPS                                                      | NSIPS                                                                                |  |
|    |                                                            | <pre>https://www.nsips.cloud.navy.mil/my.policy</pre>                                |  |
| 5. | NSIPS                                                      | NSIPS E-Leave Job Performance Aids (JPA)                                             |  |
|    |                                                            | <pre>https://www.nsips.cloud.navy.mil/my.policy</pre>                                |  |
| 6. | Defense Finance and                                        | Му Рау                                                                               |  |
|    | (DFAS)                                                     | <pre>https://mypay.dfas.mil/mypay.aspx</pre>                                         |  |
| #  | Sponsor                                                    | Document Title and Link                                                              |  |
| 1. | DJMS MMPA Guide                                            | Defense Joint Military Pay System (DJMS) Master Military Pay Account<br>(MMPA) Guide |  |
|    |                                                            | https://www.milsuite.mil/book/groups/navy-djms-procedures-training-guide             |  |
| 2. | DJMS PTG Part 1,                                           | Defense Joint Military Pay System (DJMS) Procedures Training Guide                   |  |
|    | Chapter 2 - Section E                                      | "Authorized Absence"                                                                 |  |
|    |                                                            | https://www.milsuite.mil/book/groups/navy-djms-procedures-training-guide             |  |

|    | LEAVE PR      | OCESSING IN LIEU OF ELECTRONIC LEAVE (E-LEAVE) SOP                               |
|----|---------------|----------------------------------------------------------------------------------|
|    |               | FORMS Landing Page                                                               |
|    |               |                                                                                  |
| #  | Form #        | Title                                                                            |
| 1. | NAVCOMPT 3065 | Leave Request/Authorization                                                      |
|    |               | https://www.secnav.navy.mil/doni/NFOL/SECNAV/SECNAV%20Forms/SECNAV%207000 8T.pdf |

| I      | LEAVE PROCESSING IN LIEU OF ELECTRONIC LEAVE (E-LEAVE) SOP |                                                                                                    |  |
|--------|------------------------------------------------------------|----------------------------------------------------------------------------------------------------|--|
|        |                                                            | COMMAND LEADERSHIP                                                                                                    |  |
| STEP # | FLOW TEXT                                                  | ADDITIONAL TEXT                                                                                                    |  |
| 1      | Process<br>hardcopy<br>NAVCOMPT<br>3065 Leave<br>Request   | Process hardcopy NAVCOMPT 3065, Leave Request/Authorization.<br>This procedure applies to Service Members who transfer to an approved CONUS<br>TPU or other CONUS separation activity (MPM 1910-812) for separation<br>processing from an overseas location or deployed command (MPM 1910-206) that<br>is using the E-Leave application. E-Leave submission for Service Members<br>returning from overseas for separation processing with an open Hostile<br>Fire/Imminent Danger Pay (HF/IDP) entitlement (open FID 23) needs to be<br>processed manually by the separation activity; otherwise, the leave<br>transaction will reject. PPIB 11-04 refers.<br>In addition, this procedure also applies to TSC Afloat customer commands<br>and aircraft carriers until E-Leave is fully implemented for afloat units. |  |
|        |                                                            |                                                                                                    |  |

|        | LEAVE PROCESSING IN LIEU OF ELECTRONIC LEAVE (E-LEAVE) SOP                   |                                                                                                    |  |
|--------|------------------------------------------------------------------------------|----------------------------------------------------------------------------------------------------|--|
|        |                                                                              | CPPA Landing Page                                                                                                    |  |
| STEP # | FLOW TEXT                                                                    | ADDITIONAL TEXT                                                                                                    |  |
| 1      | Process<br>hardcopy<br>NAVCOMPT<br>3065 Leave<br>Request                     | Process hardcopy <u>NAVCOMPT 3065</u> , Leave Request/Authorization.<br>This procedure applies to Service Members who transfer to an approved CONUS<br>TPU or other CONUS separation activity ( <u>MPM 1910-812</u> ) for separation<br>processing from an overseas location or deployed command ( <u>MPM 1910-206</u> ) that<br>is using the E-Leave application. E-Leave submission for Service Members<br>returning from overseas for separation processing with an open Hostile<br>Fire/Imminent Danger Pay (HF/IDP) entitlement (open FID 23) needs to be<br>processed manually by the separation activity; otherwise, the leave<br>transaction will reject. <u>PPIB 11-04</u> refers.                                   |  |
|        |                                                                              | and aircraft carriers until E-Leave is fully implemented for afloat units.                                                                                                    |  |
| 1.2    | Forward<br>NAVCOMPT<br>3065 (Leave<br>Request/<br>Authorizatio<br>n) to TSC  | <pre>CPPA (CLA) forwards approved <u>NAVCOMPT 3065</u> (Leave Request/ Authorization) to TSC via eCRM. In an initiative to reduce the use of SSN, all DoD personnel shall reduce or eliminate the use of SSN wherever possible. This includes the use of the SSN in any form, including, but not limited to, truncated, masked, partially masked, encrypted, or disguised SSN. Effective 01 Dec 2021, all personnel and pay documents that trigger pay entitlements must comply with the new file naming convention in local document retention system. The new file naming structure is:     Last Name, then space     First Name, then space     Name of Entitlement     Example: [Last] [First] [LEAVE]     Go to 2.</pre> |  |
| 1.9.3  | Review and<br>verify<br>Separation<br>package to<br>include leave<br>request | CPPA reviews and verifies Separation package and Leave Request/Authorization<br>(NAVCOMPT 3065).<br>Verify name, leave control number (LCN), type of leave, and block 23<br>(approval).                                                                                                    |  |

| ]      | LEAVE PROCE                                                         | SSING IN LIEU OF ELECTRONIC LEAVE (E-LEAVE) SOP                                                                                                    |
|--------|---------------------------------------------------------------------|----------------------------------------------------------------------------------------------------|
|        |                                                                     | CPPA Landing Page                                                                                                    |
| STEP # | FLOW TEXT                                                           | ADDITIONAL TEXT                                                                                                    |
|        |                                                                     | As part of separation leave request processing, CPPA determines the following Service Member elections and information that could impact separation leave accounting, as applicable:                                                                                                    |
|        |                                                                     | <ul> <li>Copy of last leave taken to ensure last leave posted to Service Member's account, if applicable.</li> <li>Election of Assignment Incentive Pay (AIP) in lieu of Post Mobilization Respite Administrative Absence Days and NAVPERS 1070/613 (Administrative Remarks) or Electronic Service Record (ESR) documentation of AIP election confirming AIP election prior to earning Post Mobilization Respite Administrative Absence Days. This will determine the Reservist's eligibility for Administrative Absence Days, or AIP, or a combination of both. The Reservist's election will impact the separation date calculation, DD 214 accuracy, and separation leave request/authorization.</li> <li>Identify Reservist electing to carry over leave (refer to NAVADMIN 163/12, as required).</li> <li>Number of Reservist leave periods taken while mobilized and dates the leave was taken. In some instances, Reservist leave is uncharged, which results in inaccurate Navy Standard Integrated Personnel System (NSIPS) Format Identifiers (FIDS) SB (Leave) and BR (Leave Balance). This impacts the separation date calculation, DD 214 accuracy, and separation leave request/authorization.</li> <li>Identify Reservists authorized paternity leave. MPM 1050-430 (Paternity Leave) authorizes ten days of paternity leave within 365 days of birth. Paternity leave eligibility needs to be determined to avoid DD 214 and separation leave request/authorization rework.</li> </ul> |
|        |                                                                     | Note: Service Members desiring leave carry over will sign a NAVPERS 1070/613<br>documenting leave carried over at their servicing Transaction Service Center<br>(TSC) or Personnel Office at time of separation from an Active Duty period.                                                                                                    |
| 1.10   | Forward<br>Separation<br>package, to<br>include NSIPS<br>Separation | CPPA forwards Separation package, to include NSIPS Separation Travel Orders<br>and Leave Request/Authorization, to TSC via eCRM.<br>In an initiative to reduce the use of SSN, all DoD personnel shall reduce<br>or eliminate the use of SSN wherever possible. This includes the use of                                                                                                    |

| I      | LEAVE PROCESSING IN LIEU OF ELECTRONIC LEAVE (E-LEAVE) SOP        |                                                                                                    |  |
|--------|-------------------------------------------------------------------|----------------------------------------------------------------------------------------------------|--|
|        | CPPA Landing Page                                                 |                                                                                                    |  |
| STEP # | FLOW TEXT                                                         | ADDITIONAL TEXT                                                                                                    |  |
|        | Travel Orders<br>and Leave<br>Request/<br>Authorization<br>to TSC | the SSN in any form, including, but not limited to, truncated, masked,<br>partially masked, encrypted, or disguised SSN.<br>Effective 01 Dec 2021, all personnel and pay documents that trigger pay<br>entitlements must comply with the new file naming convention in local<br>document retention system. The new file naming structure is: |  |
|        |                                                                   | <ul><li>Last Name, then space</li><li>First Name, then space</li><li>Name of Entitlement</li></ul>                                                                                                    |  |
|        |                                                                   | STOP                                                                                                    |  |

| LEAVE PROCESSING IN LIEU OF ELECTRONIC LEAVE (E-LEAVE) SOP |                                                                                                    |                                                                                                    |  |
|------------------------------------------------------------|----------------------------------------------------------------------------------------------------|----------------------------------------------------------------------------------------------------|--|
| SERVICE MEMBER Landing Page                                |                                                                                                    |                                                                                                    |  |
| STEP #                                                     | FLOW TEXT                                                                                                    | ADDITIONAL TEXT                                                                                                    |  |
| 1                                                          | Process<br>hardcopy<br>NAVCOMPT<br>3065 Leave<br>Request                                                        | Process hardcopy NAVCOMPT 3065, Leave Request/Authorization.<br>This procedure applies to Service Members who transfer to an approved CONUS<br>TPU or other CONUS separation activity (MPM 1910-812) for separation<br>processing from an overseas location or deployed command (MPM 1910-206) that<br>is using the E-Leave application. E-Leave submission for Service Members<br>returning from overseas for separation processing with an open Hostile<br>Fire/Imminent Danger Pay (HF/IDP) entitlement (open FID 23) needs to be<br>processed manually by the separation activity; otherwise, the leave<br>transaction will reject. PPIB 11-04 refers.<br>In addition, this procedure also applies to TSC Afloat customer commands<br>and aircraft carriers until E-Leave is fully implemented for afloat units. |  |
| 1.1                                                        | Is Service<br>Member<br>separation<br>processing<br>from an<br>overseas<br>location or<br>deployed<br>activity? | Is Service Member separation processing from an overseas location or<br>deployed activity that is using the E-Leave application?<br>If No, go to 1.2.<br>If Yes, go to 1.3.                                                                                                    |  |
| 1.3                                                        | Route<br>request via<br>parent<br>command to<br>separate or<br>retire                                           | Overseas/Deployed Shipboard Service Member routes request via parent<br>command to separate or retire, per local instructions, including requested<br>(intended) separation leave/PTDY, as applicable.                                                                                                    |  |
| 1.8                                                        | Detach from<br>overseas<br>command                                                                              | Service Member detaches from overseas command.                                                                                                    |  |
| 1.9                                                        | Report to<br>TPU                                                                                                | Service Member reports to TPU for official check-in with Separation package, including NSIPS Separation Travel Orders, for separation processing.                                                                                                    |  |

| I      | LEAVE PROCE                                                | SSING IN LIEU OF ELECTRONIC LEAVE (E-LEAVE) SOP                                                                                                    |  |  |  |  |
|--------|------------------------------------------------------------|----------------------------------------------------------------------------------------------------|--|--|--|--|
|        | SERVICE MIMBER                                             |                                                                                                    |  |  |  |  |
| STEP # | FLOW TEXT                                                  | ADDITIONAL TEXT                                                                                                    |  |  |  |  |
|        |                                                            | If Service Member is drawing HDP/IDP, TPU allows Service Member to submit request for SEPLV via paper <b><u>NAVCOMPT 3065</u></b> and route for approval by CO, TPU.                                                                                                    |  |  |  |  |
|        |                                                            | If Service Member is not drawing HDP/IDP, then TPU CLA inputs E-Leave requests on behalf of the Service Member once Service Member has officially reported to TPU UIC and routes E-Leave request for approval.                                                                                                    |  |  |  |  |
| 1.9.1  | Submit<br>request for<br>Separation<br>Leave<br>consistent | Service Member submits request for Separation Leave (hardcopy <u>NAVCOMPT</u><br><u>3065</u> , Leave Request/Authorization) consistent with NSIPS Separation Travel<br>Orders.<br>Hardcopy NAVCOMPT 3065 is routed for approval by Commanding Officer, TPU.                                                                                                    |  |  |  |  |
|        | With NSIPS<br>Separation<br>Travel<br>Orders               | Note approved, TPO annotates Leave Control Number (LCN) on NAVCOMPT 3065<br>and forwards to servicing TSC for processing.<br>Refer to <u>MPM 1050-400</u> , Accrued Leave Creditable upon Retirement, and <u>MPM</u><br><u>1050-120</u> , Separation Leave, as required.                                                                                                   |  |  |  |  |
|        |                                                            | Absence on Leave at the Time of Retirement:<br>• Per MPM1050-120, Separation Leave, absence on leave at the time of                                                                                                    |  |  |  |  |
|        |                                                            | retirement, or transfer to the Fleet Reserve without the necessity of<br>return to the separation site (if desired) should normally be granted<br>when requested to preclude the loss of leave and to minimize accrued<br>leave.                                                                                                    |  |  |  |  |
|        |                                                            | • If leave without return to the separation site is desired, the Service<br>Member must actually have retirement or transfer to the Fleet Reserve<br>orders in possession and have completed separation processing prior to<br>departure on leave. The retirement or transfer to the Fleet Reserve date<br>must occur following completion of the authorized leave period. |  |  |  |  |
|        |                                                            | Note: Returning overseas Service Member should provide copy of last leave taken to CPPA/CLA to ensure last leave posted to Service Member's account, if applicable.                                                                                                    |  |  |  |  |
| 1.9.2  | Submit<br>Separation<br>package, to<br>include NSIPS       | Service Member submits Separation package, to include NSIPS Separation<br>Travel Orders and advance copy NAVCOMPT 3065, Leave Request/ Authorization,<br>to CPPA.                                                                                                    |  |  |  |  |

|        | LEAVE PROCE   | SSING I | I LIEU | OF  | ELECTRONIC | LEAVE  | (E-LEAVE) | SOP          |
|--------|---------------|---------|--------|-----|------------|--------|-----------|--------------|
|        |               |         | SE     | RVI | CE MEMBER  |        |           | Landing Page |
| STEP # | FLOW TEXT     |         |        |     | ADDITIONAL | I TEXT |           |              |
|        | Separation    |         |        |     |            |        |           |              |
|        | Travel Orders |         |        |     |            |        |           |              |
|        | and Leave     |         |        |     |            |        |           |              |
|        | Request/Autho |         |        |     |            |        |           |              |
|        | rizationto    |         |        |     |            |        |           |              |
|        | CPPA          |         |        |     |            |        |           |              |
|        |               |         |        |     | STOP       |        |           |              |

| I      | LEAVE PROCESSING IN LIEU OF ELECTRONIC LEAVE (E-LEAVE) SOP                              |                                                                                                    |  |  |  |
|--------|-----------------------------------------------------------------------------------------|----------------------------------------------------------------------------------------------------|--|--|--|
|        |                                                                                         | CLA Landing Page                                                                                                    |  |  |  |
| STEP # | FLOW TEXT                                                                               | ADDITIONAL TEXT                                                                                                    |  |  |  |
| 1      | Process<br>hardcopy<br>NAVCOMPT<br>3065 Leave<br>Request                                | Process hardcopy <u>NAVCOMPT 3065</u> , Leave Request/Authorization.<br>This procedure applies to Service Members who transfer to an approved CONUS<br>TPU or other CONUS separation activity ( <u>MPM 1910-812</u> ) for separation<br>processing from an overseas location or deployed command ( <u>MPM 1910-206</u> ) that<br>is using the E-Leave application. E-Leave submission for Service Members<br>returning from overseas for separation processing with an open Hostile<br>Fire/Imminent Danger Pay (HF/IDP) entitlement (open FID 23) needs to be<br>processed manually by the separation activity; otherwise, the leave<br>transaction will reject. <u>PPIB 11-04</u> refers.<br>In addition, this procedure also applies to TSC Afloat customer commands<br>and aircraft carriers until E-Leave is fully implemented for afloat units. |  |  |  |
| 1.4    | Review and<br>verify<br>separation<br>request and<br>leave<br>request                   | CLA reviews and verifies separation request and Leave<br>Request/Authorization ( <u>NAVCOMPT 3065</u> ) request.                                                                                                    |  |  |  |
| 1.5    | Submit<br>separation<br>request and<br>leave<br>request to<br>servicing<br>overseas TSC | CLA submits separation request and leave request to servicing overseas TSC.                                                                                                    |  |  |  |
| 1.13.4 | Input E-Leave<br>request on<br>behalf of the<br>Service<br>Member                       | TPU CLA inputs E-Leave request on behalf of Service Member.<br>If Service Member did not have an open FID 23, then there is no<br>requirement to process leave request in lieu of E-Leave, so clerk returns<br>leave request to TPU CLA and TPU CLA inputs E-Leave request on behalf of<br>the Service Member once Service Member has officially reported to TPU UIC<br>(Activity Gain has posted).<br>Note: Before final separation payment is made, MMPA must be verified to<br>ensure leave was processed. Refer to the following SOPs, as applicable:                                                                                                    |  |  |  |

| ]      | LEAVE PRO | CESSING IN LIEU OF ELECTRONIC LEAVE (E-LEAVE) SOP                                                                                                    |    |
|--------|-----------|----------------------------------------------------------------------------------------------------|----|
|        |           | CLA Landing Pa                                                                                                    | ge |
| STEP # | FLOW TEX! | ADDITIONAL TEXT                                                                                                    |    |
|        |           | Separations, Retirements and RC Demobilization which can be accessed at:<br>https://www.mynavyhr.navy.mil/Support-Services/MyNavy-Career-Center/Pers-<br>Pay-Support/CPPA-Resources/SOP-Library/<br>Go to Stop. |    |

| I      | LEAVE PROCESSING IN LIEU OF ELECTRONIC LEAVE (E-LEAVE) SOP                                |                                                                                                    |  |  |  |  |
|--------|-------------------------------------------------------------------------------------------|----------------------------------------------------------------------------------------------------|--|--|--|--|
|        |                                                                                           | CLIPRK Landing Page                                                                                                    |  |  |  |  |
| STEP # | FLOW TEXT                                                                                 | ADDITIONAL TEXT                                                                                                    |  |  |  |  |
| 1      | Process<br>hardcopy<br>NAVCOMPT<br>3065 Leave<br>Request                                  | Process hardcopy <u>NAVCOMPT 3065</u> , Leave Request/Authorization.<br>This procedure applies to Service Members who transfer to an approved CONUS<br>TPU or other CONUS separation activity ( <u>MPM 1910-812</u> ) for separation<br>processing from an overseas location or deployed command ( <u>MPM 1910-206</u> ) tha<br>is using the E-Leave application. E-Leave submission for Service Members<br>returning from overseas for separation processing with an open Hostile<br>Fire/Imminent Danger Pay (HF/IDP) entitlement (open FID 23) needs to be<br>processed manually by the separation activity; otherwise, the leave<br>transaction will reject. <u>PPIB 11-04</u> refers.<br>In addition, this procedure also applies to TSC Afloat customer commands |  |  |  |  |
|        |                                                                                           | and aircraft carriers until E-Leave is fully implemented for afloat units.                                                                                                    |  |  |  |  |
| 1.6    | Review and<br>verify<br>separation<br>request and<br>leave<br>request                     | Overseas TSC Clerk reviews and verifies separation request and leave<br>request.<br>Important Internal Control Action: MMPA verification steps within this SOP<br>reflect important internal control actions that cannot be over-emphasized.<br>This applies to the entire transaction process from its initiation and<br>authorization through the final verification of the proper processing of the<br>transaction in summary records. These particular SOP process steps are<br>built-in management design control activities to ensure that all<br>transactions are properly completed and accurately recorded.<br>Clerk verifies MMPA for leave balance and HF/IDP entitlements.                                                                                 |  |  |  |  |
| 1.7    | Prepare<br>NSIPS<br>Separation<br>Travel<br>Orders                                        | Overseas TSC Clerk prepares NSIPS Separation Travel Orders.<br>Once prepared, clerk prints a copy of orders.                                                                                                    |  |  |  |  |
| 1.13   | Verify<br>Service<br>Member's MMPA<br>for leave<br>balance and<br>HDP/IDP<br>entitlements | Verify Service Member's MMPA for leave balance and HF/IDP entitlements.<br>Important Internal Control Action: MMPA verification steps within this SOP<br>reflect important internal control actions that cannot be over-emphasized.<br>This applies to the entire transaction process from its initiation and<br>authorization through the final verification of the proper processing of the<br>transaction in summary records. These particular SOP process steps are                                                                                                    |  |  |  |  |

| LEAVE PROCESSING IN LIEU OF ELECTRONIC LEAVE (E-LEAVE) SOP |                                        |                                                                                                    |  |  |  |  |
|------------------------------------------------------------|----------------------------------------|----------------------------------------------------------------------------------------------------|--|--|--|--|
|                                                            | CLERK Landing Page                     |                                                                                                    |  |  |  |  |
| STEP #                                                     | FLOW TEXT                              | ADDITIONAL TEXT                                                                                                    |  |  |  |  |
|                                                            |                                        | built-in management design control activities to ensure that all transactions are properly completed and accurately recorded.                                                                                  |  |  |  |  |
|                                                            |                                        | Upon arrival/reporting to TPU, clerk validates number of days Separation<br>Leave/PTDY requested (as approved on NSIPS Separation Travel Orders) and<br>verifies leave balance and HF/IDP entitlement in MMPA. |  |  |  |  |
| 1.13.1                                                     | Verify<br>NAVCOMPT 3065<br>is complete | Clerk verifies NAVCOMPT 3065 (Leave Request/Authorization) is complete and accurate.                                                                                                    |  |  |  |  |
|                                                            | and accurate                           | Verify name, leave control number (LCN), type of leave, and block 23 (approval).                                                                                                    |  |  |  |  |
| 1 1 2 0                                                    |                                        | Clerk corrects the leave request, if required, and informs CPPA/CLA.                                                                                                    |  |  |  |  |
| 1.13.2                                                     | ls Service<br>Member                   | Is Service Member drawing Hazardous Duty Pay/Imminent Danger Pay (HDP/IDP)?                                                                                                    |  |  |  |  |
|                                                            | drawing<br>HDP/IDP?                    | Does Service Member have an open FID 23?                                                                                                    |  |  |  |  |
|                                                            |                                        | If Yes, go to Step 1.14.<br>If No, go to Step 1.13.3.                                                                                                    |  |  |  |  |
| 1.13.3                                                     | Return leave                           | Clerk returns leave request to CPPA and directs CPPA/CLA to submit leave                                                                                                    |  |  |  |  |
|                                                            | request to                             | request via E-Leave.                                                                                                    |  |  |  |  |
|                                                            | CPPA and                               |                                                                                                    |  |  |  |  |
|                                                            | direct                                 |                                                                                                    |  |  |  |  |
|                                                            | CPPA/CLA to                            |                                                                                                    |  |  |  |  |
|                                                            | submit leave                           |                                                                                                    |  |  |  |  |
|                                                            | request via                            |                                                                                                    |  |  |  |  |
|                                                            | E-Leave                                |                                                                                                    |  |  |  |  |
| 1.14                                                       | Create<br>archive file                 | Clerk creates archive file.                                                                                                    |  |  |  |  |
|                                                            |                                        | Stamp <b><u>NAVCOMPT 3065</u></b> (Leave Request/Authorization), if required. Need a date received if document is not received via eCRM.                                                                       |  |  |  |  |
|                                                            |                                        | Go to 5.                                                                                                    |  |  |  |  |

| I                                                                                                  | LEAVE PROCESSING IN LIEU OF ELECTRONIC LEAVE (E-LEAVE) SOP |                                                                                                    |  |  |  |  |
|----------------------------------------------------------------------------------------------------|------------------------------------------------------------|----------------------------------------------------------------------------------------------------|--|--|--|--|
|                                                                                                    | CLERK Landing Page                                         |                                                                                                    |  |  |  |  |
| STEP #                                                                                             | FLOW TEXT                                                  | ADDITIONAL TEXT                                                                                                    |  |  |  |  |
| 2                                                                                                  | Receive and                                                | Receive and process NAVCOMPT 3065 (Leave Request/Authorization).                                                                                            |  |  |  |  |
|                                                                                                    | process<br>NAVCOMPT 3065                                   |                                                                                                    |  |  |  |  |
| 2.3 IS NAVCOMPT IS NAVCOMPT 3065 (Leave Request/Authorization) complete and accurate 3065 complete |                                                            |                                                                                                    |  |  |  |  |
|                                                                                                    | and accurate?                                              | Verify name, leave control number (LCN), type of leave, and block 23 (approval).                                                                            |  |  |  |  |
|                                                                                                    |                                                            | If No, <b>go to 2.4</b> .<br>If Yes, <b>go to 2.6</b> .                                                                                                    |  |  |  |  |
| 2.4                                                                                                | Send NAVCOMPT<br>3065 to CLA                               | Clerk sends NAVCOMPT 3065 (Leave Request/Authorization) to CLA via eCRM.                                                                                    |  |  |  |  |
|                                                                                                    | via eCRM                                                   | Notify supervisor if required.                                                                                                    |  |  |  |  |
| 2.5                                                                                                | Receive<br>corrected<br>NAVCOMPT 3065                      | Clerk receives corrected NAVCOMPT 3065 (Leave Request/Authorization) from CPPA/CLA via eCRM.                                                                |  |  |  |  |
|                                                                                                    | from CPPA/CLA<br>via eCRM                                  | Go back to 2.3.                                                                                                    |  |  |  |  |
| 2.6                                                                                                | Create<br>archive file                                     | Clerk creates archive file.                                                                                                    |  |  |  |  |
|                                                                                                    |                                                            | Stamp NAVCOMPT 3065 (Leave Request/Authorization), if required. Need a date received if document is not received via eCRM.                                  |  |  |  |  |
| 2.7                                                                                                | Review<br>NAVCOMPT 3065                                    | Clerk reviews NAVCOMPT 3065 (Leave Request/Authorization) for duplicates.                                                                                   |  |  |  |  |
|                                                                                                    | for<br>duplicates                                          |                                                                                                    |  |  |  |  |
| 2.7.1                                                                                              | Is NAVCOMPT<br>3065 a                                      | Is NAVCOMPT 3065 (Leave Request/Authorization) a duplicate?                                                                                                 |  |  |  |  |
|                                                                                                    | duplicate?                                                 | <ul> <li>Verify FID SB (Leave) to ensure leave is not a duplicate or correction and<br/>there are no overlaps in dates.</li> </ul>                          |  |  |  |  |
|                                                                                                    |                                                            | <ul> <li>Verify FID NB (Leave Suspense) to ensure future leave has not been<br/>processed and there are no duplicates, corrections, or overlaps.</li> </ul> |  |  |  |  |
|                                                                                                    |                                                            | If Yes, <b>go to 2.7.2</b> .<br>If No, <b>go to 3</b> .                                                                                                    |  |  |  |  |

| J      | LEAVE PROCESSING IN LIEU OF ELECTRONIC LEAVE (E-LEAVE) SOP                       |                                                                                                    |  |  |  |  |
|--------|----------------------------------------------------------------------------------|----------------------------------------------------------------------------------------------------|--|--|--|--|
|        | CLERK Landing Page                                                               |                                                                                                    |  |  |  |  |
| STEP # | FLOW TEXT                                                                        | ADDITIONAL TEXT                                                                                                    |  |  |  |  |
| 2.7.2  | Notify<br>supervisor<br>and CPPA/CLA                                             | Clerk notifies supervisor and CPPA/CLA.                                                                                                    |  |  |  |  |
| 2.7.3  | Destroy<br>NAVCOMPT 3065                                                         | erk destroys NAVCOMPT 3065 (Leave Request/Authorization).                                                                                                    |  |  |  |  |
| 2.7.4  | Close eCRM<br>case                                                               | Clerk closes eCRM case.                                                                                                    |  |  |  |  |
|        |                                                                                  | Go to Stop.                                                                                                    |  |  |  |  |
| 3      | Is Leave<br>Chargeable,<br>Non-<br>chargeable or<br>Cancellation/<br>Correction? | Is Leave Chargeable, Non-chargeable or Cancellation/Correction?<br>If Chargeable and Ordinary leave, <b>go to 4</b> .<br>If Chargeable and Separation/Retirement, <b>go to 5</b> .<br>If Non-chargeable, <b>go to 6</b> .<br>If Cancellation/Correction, <b>go to 7</b> .                                                                                              |  |  |  |  |
| 4      | Process<br>ordinary/<br>emergency<br>leave                                       | Process ordinary/emergency leave.                                                                                                    |  |  |  |  |
| 4.1    | Are two or<br>more Service<br>Members being<br>processed?                        | Are two or more Service Members being processed?<br>If Yes, <b>go to 4.2</b> .<br>If No, <b>go to 4.3</b> .                                                                                                    |  |  |  |  |
| 4.2    | Process "Mass<br>Leave Create"<br>in NSIPS                                       | Clerk processes "Mass Leave Create" in NSIPS.<br>Mass leave can be processed for between 2 and 50 Service Members.<br>Go to 8.                                                                                                    |  |  |  |  |
| 4.3    | Create<br>ordinary<br>(annual)<br>leave<br>transaction<br>in NSIPS               | <pre>Clerk creates ordinary (annual) leave transaction in NSIPS. For ordinary leave, process SB01 (Start Leave) on the day leave begins. Login to NSIPS: Leave ADMIN &gt; Leave &gt; Use &gt; Leave Create. Enter Service Member's SSN.  Enter Absence (A-Ordinary), then select Start Enter Begin Date. Stop Date. Days Granted, and Authorization Number (LCN)</pre> |  |  |  |  |

| I      | LEAVE PROCE                                                                                                   | SSING IN LIEU OF ELECTRONIC LEAVE (E-LEAVE) SOP                                                                                                    |
|--------|----------------------------------------------------------------------------------------------------|----------------------------------------------------------------------------------------------------|
|        |                                                                                                    | CLERK Landing Page                                                                                                    |
| STEP # | FLOW TEXT                                                                                                    | ADDITIONAL TEXT                                                                                                    |
|        |                                                                                                    | Leave that spans across hard EAOS with a pending Extension in the system<br>requires two separate leave papers so that Service Member does not go into<br>Excess Leave Status.                                                                                                    |
|        |                                                                                                    | Leave that spans fiscal years must be posted as two separate types of leave.<br>This action is necessary to prevent Service Member from losing leave at the<br>end of FY if Service Member is entitled to special leave accrual.                                                                                                    |
|        |                                                                                                    | <ul> <li>First period: Type 'A' through 30 September</li> <li>Final period: Type 'P' through separation date</li> <li>Go to 8.</li> </ul>                                                                                                    |
| 5      | Process<br>separation/re<br>tirement<br>leave                                                                 | Process separation/retirement leave.                                                                                                    |
| 5.1    | Verify that<br>FID 23 is<br>closed in<br>MMPA and that<br>Service<br>Member is not<br>authorized<br>OHA/OCOLA | <pre>Clerk verifies that FID 23 is closed in MMPA and that Service Member is not<br/>authorized OHA/OCONUS COLA (OCOLA).<br/>Important Internal Control Action: MMPA verification steps within this SOP<br/>reflect important internal control actions that cannot be over-emphasized.<br/>This applies to the entire transaction process from its initiation and<br/>authorization through the final verification of the proper processing of the<br/>transaction in summary records. These particular SOP process steps are<br/>built-in management design control activities to ensure that all<br/>transactions are properly completed and accurately recorded.<br/>Login to NSIPS:<br/>Check MMPA JJAA FID 23 to determine if HF/IDP has closed<br/>Check MMPA JJAA FIDS 43/46 to determine if Service Member is authorized<br/>OHA/OCOLA</pre> |
|        |                                                                                                    | NSIPS will not allow processing of separation leave in a hazardous<br>duty/hostile fire zone. If FID 23 is not closed, separation leave will need<br>to be processed as ordinary (annual) leave versus separation leave.                                                                                                    |

| I      | LEAVE PROCESSING IN LIEU OF ELECTRONIC LEAVE (E-LEAVE) SOP                     |                                                                                                    |  |  |  |  |
|--------|--------------------------------------------------------------------------------|----------------------------------------------------------------------------------------------------|--|--|--|--|
|        |                                                                                |                                                                                                    |  |  |  |  |
| STEP # | FLOW TEXT                                                                      | ADDITIONAL TEXT                                                                                                    |  |  |  |  |
|        |                                                                                | Likewise, if the Service Member is authorized to separate or retire overseas<br>and is entitled to OHA/OCOLA, then processing separation leave will<br>terminate OHA/OCOLA, so the separation leave will need to be processed as<br>ordinary (annual) leave.                                                                                                    |  |  |  |  |
| 5.2    | Is MMPA line<br>23 open or is<br>Service<br>Member<br>authorized<br>OHA/OCOLA? | Is MMPA line 23 open or is Service Member authorized OHA/OCOLA?<br>If Yes, go 4.3 (process separation leave as annual leave).<br>If No, go to 5.3.                                                                                                    |  |  |  |  |
| 5.3    | Create<br>separation<br>leave<br>transaction<br>in NSIPS                       | <pre>Clerk creates separation leave transaction in NSIPS.<br/>SB01 leave start transaction can be initiated up to 30 days prior to the<br/>separation leave start date.<br/>Login to NSIPS: Leave ADMIN &gt; Leave &gt; Use &gt; Leave Create. Enter Service<br/>Member's SSN.<br/>• Enter Absence Type (A-Ordinary), then select Start<br/>• Enter Begin Date, Days Granted, and Authorization Number (LCN)<br/>Leave that spans fiscal years may require posting as two separate leave<br/>transactions so Service Member does not go into Excess Leave Status:<br/>• First period: Type 'A' through 30 September<br/>• Final period: Type 'P' through separation date<br/>Go to 8.</pre> |  |  |  |  |
| 6      | Process non-<br>chargeable<br>leave<br>transaction                             | Process non-chargeable leave transaction, e.g., absence to obtain a legal marriage, convalescent, paternity, or adoption leave, etc.                                                                                                    |  |  |  |  |
| 6.1    | Is leave<br>authorized?                                                        | Is leave authorized?                                                                                                    |  |  |  |  |

| LEAVE PROCESSING IN LIEU OF ELECTRONIC LEAVE (E-LEAVE) SOP                                                                    |                                                                                                    |                                                                                                    |                                                                                                    |                                                                                                    |                                                                                                    |                                                                                                    |
|----------------------------------------------------------------------------------------------------|----------------------------------------------------------------------------------------------------|----------------------------------------------------------------------------------------------------|----------------------------------------------------------------------------------------------------|----------------------------------------------------------------------------------------------------|----------------------------------------------------------------------------------------------------|----------------------------------------------------------------------------------------------------|
| CLERK Landing Page                                                                                                    |                                                                                                    |                                                                                                    |                                                                                                    |                                                                                                    |                                                                                                    |                                                                                                    |
| TEXT                                                                                                    |                                                                                                    | ADDITIONAL T                                                                                                    | EXT                                                                                                    |                                                                                                    |                                                                                                    |                                                                                                    |
| Do author<br>(Leave Re<br>Articles                                                                                            | ized leave days coin<br>quest/Authorization                                                                                                    | ncide with leave<br>) in accordance                                                                                                    | e days r<br>with ap                                                                                                    | equested on NA<br>propriate MILI                                                                                                    | AVCOMPT 3065<br>PERSMAN                                                                                                    |                                                                                                    |
| <ul> <li>Conv<br/>Conv</li> <li>1327</li> <li>Pate</li> <li>Pare</li> <li>NAV2</li> <li>Admi</li> </ul>                       | <ul> <li>Convalescent Leave <u>MPM 1050-180</u><br/>Convalescent Leave (Currently being revised. Refer to <u>DODI</u><br/><u>1327.06</u>/15JAN2021 and <u>DTM 23-001</u>: attachment 3, subpara 2a for guidance)</li> <li>Paternity Leave Program <u>MPM 1050-415</u><br/>Parental Leave Program (Currently being revised. Refer to DTM 23-001 and<br/><u>NAVADMIN 008/23</u> for guidance)</li> </ul> |                                                                                                    |                                                                                                    |                                                                                                    |                                                                                                    |                                                                                                    |
| ■ Adiii1                                                                                                    | IISTIALIVE ADSENCE L                                                                                                    | to obtain a lega                                                                                                    | ai Mailio                                                                                                    | age MPM 1050-4                                                                                                    | 40                                                                                                    |                                                                                                    |
| Verify su                                                                                                    | pporting documentat:                                                                                                    | ion is included                                                                                                    | l <b>.</b>                                                                                                    |                                                                                                    |                                                                                                    |                                                                                                    |
| If No, go                                                                                                    | If No, go to 6.2.                                                                                                    |                                                                                                    |                                                                                                    |                                                                                                    |                                                                                                    |                                                                                                    |
| If Yes, 🤉                                                                                                    | o to 6.3.                                                                                                    |                                                                                                    |                                                                                                    |                                                                                                    |                                                                                                    |                                                                                                    |
| Clerk not                                                                                                    | ifies supervisor.                                                                                                    |                                                                                                    |                                                                                                    |                                                                                                    |                                                                                                    |                                                                                                    |
| AVCOMPT Clerk hol<br>ntil Service M<br>y<br>e<br>s from                                                                       | ds NAVCOMPT 3065 (Le<br>ember returns from )                                                                                                    | eave Request/Au                                                                                                    | thorizat                                                                                                    | ion) until the                                                                                                    | e day                                                                                                    |                                                                                                    |
| non-<br>able<br>Clerk cre<br>Refer to<br>1050-415<br>PS<br>Entitleme<br>Members a<br>guidance<br>The <u>Navy</u><br>Basic Pay | ates non-chargeable<br><b>NAVADMIN 037/22, NAV</b><br>for most current points<br>nts outlined in the<br>re advised to contact<br>of qualifications and<br><b>Procedures Training</b><br>, Grade Change, Enli                                                                                                    | leave transact.<br>VADMIN 008/23 and<br>licy wrt the Min<br>MPLP are retrown<br>ct their local p<br>nd processing.<br>Guide Part 1: 1<br>istment, Reenli                                                                                                    | ion in N<br>nd forth<br>litary P<br>active t<br>pay/fina<br>Basic an<br>stment,                                                                                                    | SIPS, if required<br>coming update<br>arental Leave<br>o December 26,<br>nce office for<br>d Special Pay,<br>Extension and                                                                                                    | ired.<br>to <u>MPM</u><br>Program.<br>, 2016.<br>further<br>, Chapter 2:<br>Absence,                                                                                                    |                                                                                                    |
|                                                                                                    | TEXT<br>Do author<br>(Leave Re<br>Articles?<br>Conva<br>1327<br>Pate<br>Pare<br>NAVA<br>Admin<br>Verify su<br>If No, go<br>If Yes, g<br>Clerk not<br>Service M<br>Y<br>e<br>s from<br>non-<br>able<br>Refer to<br>1050-415<br>PS<br>Entitleme<br>Members a<br>guidance<br>The Navy<br>Basic Pay                                                                                                    | CLER         I TEXT       Do authorized leave days coi<br>(Leave Request/Authorization<br>Articles?         • Convalescent Leave MPM 1<br>Convalescent Leave (Curr<br>1327.06/15JAN2021 and D1<br>• Paternity Leave Program<br>Parental Leave Program<br>NAVADMIN 008/23 for gui<br>• Administrative Absence to<br>Verify supporting documentat<br>If No, go to 6.2.<br>If Yes, go to 6.3.<br>Clerk notifies supervisor.         isor       Clerk notifies supervisor.         AVCOMPT       Clerk holds NAVCOMPT 3065 (L<br>Service Member returns from<br>Y<br>e         s from       Clerk creates non-chargeable<br>Refer to NAVADMIN 037/22, NA<br>1050-415 for most current po<br>Entitlements outlined in the<br>Members are advised to conta<br>guidance of qualifications a<br>The Navy Procedures Training<br>Basic Pay, Grade Change, Enl | <th colsp<="" th=""><th>CLERK         ADDITIONAL TEXT         Do authorized leave days coincide with leave days r<br/>(Leave Request/Authorization) in accordance with ap<br/>Articles?         • Convalescent Leave MPM 1050-180<br/>Convalescent Leave (Currently being revised. Re<br/>1327.06/15JAN2021 and DTM 23-001: attachment 3,<br/>• Paternity Leave Program MPM 1050-415<br/>Parental Leave Program (Currently being revise<br/>NAVADMIN 008/23 for guidance)         • Administrative Absence to Obtain a Legal Marria<br/>Verify supporting documentation is included.<br/>If No, go to 6.2.<br/>If Yes, go to 6.3.<br/>Clerk notifies supervisor.         Sorr         AVCOMPT<br/>ntil         Service Member returns from leave.         Y<br/>e         s from         non-<br/>able         Refer to NAVADMIN 037/22, NAVADMIN 008/23 and forth<br/>1050-415 for most current policy wrt the Military P<br/>Entitlements outlined in the MPLP are retroactive t<br/>Members are advised to contact their local pay/fina<br/>guidance of qualifications and processing.         The Navy Procedures Training Guide<br/>Part 1: Basic an<br/>Basic Pay, Grade Change, Enlistment, Reenlistment,</th><th>CLERK         CLERK         Do authorized leave days coincide with leave days requested on NV<br/>(Leave Request/Authorization) in accordance with appropriate MILL<br/>Articles?         • Convalescent Leave MPM 1050-180<br/>Convalescent Leave (Currently being revised. Refer to DODI<br/>1327.06/15JAN2021 and DTM 23-001: attachment 3, subpara 2a f         • Paternity Leave Program MPM 1050-415<br/>Parental Leave Program (Currently being revised. Refer to DI<br/>NAVADMIN 008/23 for guidance)         • Administrative Absence to Obtain a Legal Marriage MPM 1050-4<br/>Verify supporting documentation is included.         If No, go to 6.2.<br/>If Yes, go to 6.3.         Clerk notifies supervisor.         y         e         s from         non-<br/>able         Clerk creates non-chargeable leave transaction in NSIFS, if requires         Refer to NAVADMIN 037/22, NAVADMIN 008/23 and forthcoming update         1050-415 for most current policy wrt the Military Parental Leave         PS         Entitlements outlined in the MPLP are retroactive to December 26,<br/>Members are advised to contact their local pay/finance office for<br/>guidance of qualifications and processing.         The Navy Procedures Training Guide       Part 1: Basic and Special Pay,<br/>Basic Pay, Grade Change, Enlistment, Reenlistment, Extension and</th></th> | <th>CLERK         ADDITIONAL TEXT         Do authorized leave days coincide with leave days r<br/>(Leave Request/Authorization) in accordance with ap<br/>Articles?         • Convalescent Leave MPM 1050-180<br/>Convalescent Leave (Currently being revised. Re<br/>1327.06/15JAN2021 and DTM 23-001: attachment 3,<br/>• Paternity Leave Program MPM 1050-415<br/>Parental Leave Program (Currently being revise<br/>NAVADMIN 008/23 for guidance)         • Administrative Absence to Obtain a Legal Marria<br/>Verify supporting documentation is included.<br/>If No, go to 6.2.<br/>If Yes, go to 6.3.<br/>Clerk notifies supervisor.         Sorr         AVCOMPT<br/>ntil         Service Member returns from leave.         Y<br/>e         s from         non-<br/>able         Refer to NAVADMIN 037/22, NAVADMIN 008/23 and forth<br/>1050-415 for most current policy wrt the Military P<br/>Entitlements outlined in the MPLP are retroactive t<br/>Members are advised to contact their local pay/fina<br/>guidance of qualifications and processing.         The Navy Procedures Training Guide<br/>Part 1: Basic an<br/>Basic Pay, Grade Change, Enlistment, Reenlistment,</th> <th>CLERK         CLERK         Do authorized leave days coincide with leave days requested on NV<br/>(Leave Request/Authorization) in accordance with appropriate MILL<br/>Articles?         • Convalescent Leave MPM 1050-180<br/>Convalescent Leave (Currently being revised. Refer to DODI<br/>1327.06/15JAN2021 and DTM 23-001: attachment 3, subpara 2a f         • Paternity Leave Program MPM 1050-415<br/>Parental Leave Program (Currently being revised. Refer to DI<br/>NAVADMIN 008/23 for guidance)         • Administrative Absence to Obtain a Legal Marriage MPM 1050-4<br/>Verify supporting documentation is included.         If No, go to 6.2.<br/>If Yes, go to 6.3.         Clerk notifies supervisor.         y         e         s from         non-<br/>able         Clerk creates non-chargeable leave transaction in NSIFS, if requires         Refer to NAVADMIN 037/22, NAVADMIN 008/23 and forthcoming update         1050-415 for most current policy wrt the Military Parental Leave         PS         Entitlements outlined in the MPLP are retroactive to December 26,<br/>Members are advised to contact their local pay/finance office for<br/>guidance of qualifications and processing.         The Navy Procedures Training Guide       Part 1: Basic and Special Pay,<br/>Basic Pay, Grade Change, Enlistment, Reenlistment, Extension and</th> | CLERK         ADDITIONAL TEXT         Do authorized leave days coincide with leave days r<br>(Leave Request/Authorization) in accordance with ap<br>Articles?         • Convalescent Leave MPM 1050-180<br>Convalescent Leave (Currently being revised. Re<br>1327.06/15JAN2021 and DTM 23-001: attachment 3,<br>• Paternity Leave Program MPM 1050-415<br>Parental Leave Program (Currently being revise<br>NAVADMIN 008/23 for guidance)         • Administrative Absence to Obtain a Legal Marria<br>Verify supporting documentation is included.<br>If No, go to 6.2.<br>If Yes, go to 6.3.<br>Clerk notifies supervisor.         Sorr         AVCOMPT<br>ntil         Service Member returns from leave.         Y<br>e         s from         non-<br>able         Refer to NAVADMIN 037/22, NAVADMIN 008/23 and forth<br>1050-415 for most current policy wrt the Military P<br>Entitlements outlined in the MPLP are retroactive t<br>Members are advised to contact their local pay/fina<br>guidance of qualifications and processing.         The Navy Procedures Training Guide<br>Part 1: Basic an<br>Basic Pay, Grade Change, Enlistment, Reenlistment, | CLERK         CLERK         Do authorized leave days coincide with leave days requested on NV<br>(Leave Request/Authorization) in accordance with appropriate MILL<br>Articles?         • Convalescent Leave MPM 1050-180<br>Convalescent Leave (Currently being revised. Refer to DODI<br>1327.06/15JAN2021 and DTM 23-001: attachment 3, subpara 2a f         • Paternity Leave Program MPM 1050-415<br>Parental Leave Program (Currently being revised. Refer to DI<br>NAVADMIN 008/23 for guidance)         • Administrative Absence to Obtain a Legal Marriage MPM 1050-4<br>Verify supporting documentation is included.         If No, go to 6.2.<br>If Yes, go to 6.3.         Clerk notifies supervisor.         y         e         s from         non-<br>able         Clerk creates non-chargeable leave transaction in NSIFS, if requires         Refer to NAVADMIN 037/22, NAVADMIN 008/23 and forthcoming update         1050-415 for most current policy wrt the Military Parental Leave         PS         Entitlements outlined in the MPLP are retroactive to December 26,<br>Members are advised to contact their local pay/finance office for<br>guidance of qualifications and processing.         The Navy Procedures Training Guide       Part 1: Basic and Special Pay,<br>Basic Pay, Grade Change, Enlistment, Reenlistment, Extension and |

| I      | LEAVE PROCE                                                                       | SSING IN LIEU OF ELECTRONIC LEAVE (E-LEAVE) SOP                                                                                                    |  |  |  |  |
|--------|-----------------------------------------------------------------------------------|----------------------------------------------------------------------------------------------------|--|--|--|--|
|        | CLERK Landing P                                                                   |                                                                                                    |  |  |  |  |
| STEP # | FLOW TEXT                                                                         | ADDITIONAL TEXT                                                                                                    |  |  |  |  |
|        |                                                                                   | which pertain to the MPLP. Maternity/convalescent leave will be reported as<br>leave type (F) and primary/secondary caregiver leave will be report as leave<br>type (T).                                                      |  |  |  |  |
|        |                                                                                   | Non-chargeable leave can only be processed after the end date of the leave<br>as a leave report (SB03). NSIPS will not allow leave transaction (SB03) to<br>be created until leave has been fully executed.                   |  |  |  |  |
|        |                                                                                   | Login to NSIPS: Leave ADMIN > Leave > Use > Leave Create. Enter Service<br>Member's SSN.                                                                                                    |  |  |  |  |
|        |                                                                                   | • Enter Absence Type                                                                                                    |  |  |  |  |
|        |                                                                                   | • Enter Begin Date, Stop Date, Days Granted, and Authorization Number (LCN)                                                                                                    |  |  |  |  |
|        |                                                                                   | Note: It is important to enter appropriate Leave Type so that leave is<br>charged correctly, e.g., PL for paternity leave. If correct Leave Type is<br>not selected, Service Member's pay account will be adversely impacted. |  |  |  |  |
|        |                                                                                   | Go to 8.                                                                                                    |  |  |  |  |
| 7      | Process<br>cancellation/<br>correction<br>leave                                   | Process cancellation/correction leave.                                                                                                    |  |  |  |  |
| 7.1    | Does NAVCOMPT<br>3065 include<br>approved                                         | Does NAVCOMPT 3065 (Leave Request/Authorization) include approved cancellation/correction letter?                                                                                                    |  |  |  |  |
|        | cancellation/                                                                     | If No, go to 7.2.                                                                                                    |  |  |  |  |
|        | correction<br>letter?                                                             | If Yes, go to 7.3.                                                                                                    |  |  |  |  |
| 7.2    | Contact CLA<br>to obtain the<br>approved<br>cancellation/<br>correction<br>letter | Clerk contacts CLA to obtain the approved cancellation/correction letter.                                                                                                    |  |  |  |  |

| LEAVE PROCESSING IN LIEU OF ELECTRONIC LEAVE (E-LEAVE) SOP |                                                         |                                                                                                    |  |  |  |  |  |  |
|------------------------------------------------------------|---------------------------------------------------------|----------------------------------------------------------------------------------------------------|--|--|--|--|--|--|
|                                                            | CLERK Landing Page                                      |                                                                                                    |  |  |  |  |  |  |
| STEP #                                                     | FLOW TEXT                                               | ADDITIONAL TEXT                                                                                                    |  |  |  |  |  |  |
| 7.3                                                        | Does leave<br>require<br>correction or<br>cancellation? | Does leave require correction or cancellation?<br>If Correction, go to 7.4.<br>If Cancellation, go to 7.5.                                                                                                    |  |  |  |  |  |  |
| 7.4                                                        | Process SB05<br>transaction<br>in NSIPS                 | Clerk processes SB05 (Correct Leave) transaction in NSIPS.<br>Go to 8.                                                                                                    |  |  |  |  |  |  |
| 7.5                                                        | Was leave<br>charged?                                   | Was leave charged?<br>Important Internal Control Action: MMPA verification steps within this SOP<br>reflect important internal control actions that cannot be over-emphasized.<br>This applies to the entire transaction process from its initiation and<br>authorization through the final verification of the proper processing of the<br>transaction in summary records. These particular SOP process steps are<br>built-in management design control activities to ensure that all<br>transactions are properly completed and accurately recorded.<br>Check MMPA.<br>If No, Go To Stop. |  |  |  |  |  |  |
| 7.6                                                        | Process SB06<br>transaction<br>in NSIPS                 | Clerk processes SB06 (Cancel Leave) transaction in NSIPS.                                                                                                    |  |  |  |  |  |  |
| 8                                                          | Complete<br>processing of<br>leave<br>transaction       | Complete processing of leave transaction.                                                                                                    |  |  |  |  |  |  |
| 8.1                                                        | Mark eCRM<br>case "For<br>Review"                       | Clerk marks eCRM case "For Review" by supervisor.                                                                                                    |  |  |  |  |  |  |
| 8.3                                                        | Verify the<br>leave<br>transaction<br>posted            | Clerk verifies the leave transaction posted.<br>Verify leave posted in MMPA JJAA, as required.<br>Check MMPA JJAA after one update cycle, but wait two update cycles before                                                                                                    |  |  |  |  |  |  |

| ]      | LEAVE PROCESSING IN LIEU OF ELECTRONIC LEAVE (E-LEAVE) SOP    |                                                                                                    |  |  |  |  |  |
|--------|---------------------------------------------------------------|----------------------------------------------------------------------------------------------------|--|--|--|--|--|
|        |                                                               | CLERK Landing Page                                                                                                    |  |  |  |  |  |
| STEP # | FLOW TEXT                                                     | ADDITIONAL TEXT                                                                                                    |  |  |  |  |  |
| 8.4    | Did leave<br>post?                                            | Did leave transaction post?<br>Important Internal Control Action: MMPA verification steps within this SOP<br>reflect important internal control actions that cannot be over-emphasized.<br>This applies to the entire transaction process from its initiation and<br>authorization through the final verification of the proper processing of the<br>transaction in summary records. These particular SOP process steps are<br>built-in management design control activities to ensure that all<br>transactions are properly completed and accurately recorded. |  |  |  |  |  |
|        |                                                               | Check MMPA JJAA to determine if leave posted. Verify FIDS NB (Leave<br>Suspense) and SB (Leave) update.<br>If No, go to 8.5.<br>If Yes, go to 8.6.                                                                                                    |  |  |  |  |  |
| 8.5    | Determine<br>reason for<br>the posting<br>delay               | <ul> <li>Clerk and supervisor determine the reason for the posting delay.</li> <li>1. Research error codes to determine the cause of transaction failure</li> <li>2. Check message status inquiry in NSIPS for error code</li> <li>If error is correctable, clerk corrects and resubmits leave transaction to supervisor for audit and release</li> <li>If error is not correctable, supervisor submits trouble ticket to Defense Finance and Accounting Service (DFAS)</li> </ul>                                                                              |  |  |  |  |  |
| 8.6    | Archive copy<br>of leave<br>transaction<br>for Retain<br>File | Clerk archives copy of leave transaction for Retain File.                                                                                                    |  |  |  |  |  |
|        |                                                               | STOP                                                                                                    |  |  |  |  |  |

| I      | LEAVE PROCE                                                                      | SSING IN LIEU OF ELECTRONIC LEAVE (E-LEAVE) SOP                                                                                                    |  |  |  |  |  |  |  |
|--------|----------------------------------------------------------------------------------|----------------------------------------------------------------------------------------------------|--|--|--|--|--|--|--|
|        | SUPERVISOR Landing Page                                                          |                                                                                                    |  |  |  |  |  |  |  |
| STEP # | FLOW TEXT                                                                        | ADDITIONAL TEXT                                                                                                    |  |  |  |  |  |  |  |
| 1      | Process<br>hardcopy<br>NAVCOMPT<br>3065 Leave<br>Request                         | Process hardcopy NAVCOMPT 3065, Leave Request/Authorization.<br>This procedure applies to Service Members who transfer to an approved CONUS<br>TPU or other CONUS separation activity (MPM 1910-812) for separation<br>processing from an overseas location or deployed command (MPM 1910-206) that<br>is using the E-Leave application. E-Leave submission for Service Members<br>returning from overseas for separation processing with an open HF/IDP<br>entitlement (open FID 23) needs to be processed manually by the separation<br>activity; otherwise, the leave transaction will reject. PPIB 11-04 refers.<br>In addition, this procedure also applies to TSC Afloat customer commands |  |  |  |  |  |  |  |
|        |                                                                                  | and aircraft carriers until E-Leave is fully implemented for afloat units.                                                                                                    |  |  |  |  |  |  |  |
| 1.11   | Receive<br>NAVCOMPT 3065<br>from CPPA/CLA<br>via eCRM                            | Supervisor receives NAVCOMPT 3065 (Leave Request/Authorization) from CPPA/Command Leave Administrator (CLA) via eCRM.                                                                                                    |  |  |  |  |  |  |  |
| 1.12   | Dispatch<br>NAVCOMPT 3065<br>to clerk via<br>eCRM                                | Supervisor dispatches NAVCOMPT 3065 (Leave Request/Authorization) to clerk via eCRM.                                                                                                    |  |  |  |  |  |  |  |
| 2      | Receive and<br>process<br>NAVCOMPT 3065                                          | Receive and process NAVCOMPT 3065 (Leave Request/Authorization).                                                                                                    |  |  |  |  |  |  |  |
| 2.1    | Receive<br>NAVCOMPT 3065<br>from CLA via<br>eCRM                                 | Supervisor receives NAVCOMPT 3065 (Leave Request/Authorization) from Command<br>Leave Administrator (CLA) via eCRM.                                                                                                    |  |  |  |  |  |  |  |
| 2.2    | Dispatch<br>NAVCOMPT 3065<br>to clerk via<br>eCRM                                | Supervisor dispatches NAVCOMPT 3065 (Leave Request/Authorization) to clerk<br>via eCRM.                                                                                                    |  |  |  |  |  |  |  |
| 3      | Is Leave<br>Chargeable,<br>Non-<br>chargeable or<br>Cancellation/<br>Correction? | <pre>Is Leave Chargeable, Non-chargeable or Cancellation/Correction? If Chargeable and Ordinary leave, go to 4. If Chargeable and Separation/Retirement, go to 5. If Non-chargeable, go to 6. If Cancellation/Correction, go to 7.</pre>                                                                                                    |  |  |  |  |  |  |  |

| 1      | LEAVE PROCESSING IN LIEU OF ELECTRONIC LEAVE (E-LEAVE) SOP |                                                                                                    |  |  |  |  |  |  |
|--------|------------------------------------------------------------|----------------------------------------------------------------------------------------------------|--|--|--|--|--|--|
|        | SUPERVISOR Landing Page                                    |                                                                                                    |  |  |  |  |  |  |
| STEP # | FLOW TEXT                                                  | ADDITIONAL TEXT                                                                                                    |  |  |  |  |  |  |
| 4      | Process<br>ordinary/<br>emergency<br>leave                 | Process ordinary/emergency leave.                                                                                                    |  |  |  |  |  |  |
| 5      | Process<br>separation/re<br>tirement<br>leave              | Process separation/retirement leave.                                                                                                    |  |  |  |  |  |  |
| 6      | Process non-<br>chargeable<br>leave<br>transaction         | Process non-chargeable leave transaction, e.g., absence to obtain a legal marriage, convalescent, paternity, or adoption leave, etc.                                                                                                    |  |  |  |  |  |  |
| 7      | Process<br>cancellation/co<br>rrection leave               | Process cancellation/correction leave.                                                                                                    |  |  |  |  |  |  |
| 8      | Complete<br>processing of<br>leave<br>transaction          | Complete processing of leave transaction.                                                                                                    |  |  |  |  |  |  |
| 8.2    | Audit and<br>release leave<br>transaction in<br>NSIPS      | Supervisor audits and releases leave transaction in NSIPS.                                                                                                    |  |  |  |  |  |  |
| 8.5    | Determine<br>reason for the<br>posting delay               | <ul> <li>Clerk and supervisor determine the reason for the posting delay.</li> <li>1. Research error codes to determine the cause of transaction failure</li> <li>2. Check message status inquiry in NSIPS for error code</li> <li>If error is correctable, clerk corrects and resubmits leave transaction to supervisor for audit and release</li> <li>If error is not correctable, supervisor submits trouble ticket to Defense Finance and Accounting Service (DFAS)</li> </ul> |  |  |  |  |  |  |
| 8.7    | Close out<br>eCRM case                                     | Supervisor closes out eCRM case.                                                                                                    |  |  |  |  |  |  |

|        | LEAVE PROCE                                                                                                    | SSING I                                                                                               | N LIEU OF ELECTRONIC LEAVE (E-LEAVE) SOP                                                                                                    |
|--------|----------------------------------------------------------------------------------------------------|----------------------------------------------------------------------------------------------------|----------------------------------------------------------------------------------------------------|
|        |                                                                                                    |                                                                                                    | STEPS ONLY Landing Page                                                                                                    |
| STEP # | FLOW TEXT                                                                                                    | ROLE/RESP                                                                                             | ADDITIONAL TEXT                                                                                                    |
| 1      | Process<br>hardcopy<br>NAVCOMPT<br>3065 Leave<br>Request                                                        | Command<br>Leaders<br>hip/<br>CPPA/Se<br>rvice<br>Member/<br>CLA/<br>CLA/<br>Clerk/<br>Supervi<br>sor | Process hardcopy NAVCOMPT 3065, Leave Request/Authorization.<br>This procedure applies to Service Members who transfer to an<br>approved CONUS TPU or other CONUS separation activity (MPM 1910-<br>812) for separation processing from an overseas location or<br>deployed command (MPM 1910-206) that is using the E-Leave<br>application. E-Leave submission for Service Members returning<br>from overseas for separation processing with an open Hostile<br>Fire/Imminent Danger Pay (HF/IDP) entitlement (open FID 23) needs<br>to be processed manually by the separation activity; otherwise,<br>the leave transaction will reject. PPIB 11-04 refers.<br>In addition, this procedure also applies to TSC Afloat customer<br>commands and aircraft carriers until E-Leave is fully<br>implemented for afloat units. |
| 1.1    | Is Service<br>Member<br>separation<br>processing<br>from an<br>overseas<br>location or<br>deployed<br>activity? | Service<br>Member                                                                                     | Is Service Member separation processing from an overseas location<br>or deployed activity that is using the E-Leave application?<br>If No, go to 1.2.<br>If Yes, go to 1.3.                                                                                                    |
| 1.2    | Forward<br>NAVCOMPT<br>3065 (Leave<br>Request/<br>Authorizatio<br>n) to TSC                                     | CPPA                                                                                                  | <pre>CPPA (CLA) forwards approved NAVCOMPT 3065 (Leave Request/<br/>Authorization) to TSC via eCRM.<br/>In an initiative to reduce the use of SSN, all DoD personnel<br/>shall reduce or eliminate the use of SSN wherever possible. This<br/>includes the use of the SSN in any form, including, but not<br/>limited to, truncated, masked, partially masked, encrypted, or<br/>disguised SSN.<br/>Effective 01 Dec 2021, all personnel and pay documents that<br/>trigger pay entitlements must comply with the new file naming<br/>convention in local document retention system. The new file<br/>naming structure is:</pre>                                                                                                    |

| I      | LEAVE PROCE                                                                             | SSING I           | N LIEU OF ELECTRONIC LEAVE (E-LEAVE) SOP                                                                                                    |  |  |
|--------|-----------------------------------------------------------------------------------------|-------------------|----------------------------------------------------------------------------------------------------|--|--|
|        | STEPS ONLY                                                                              |                   |                                                                                                    |  |  |
| STEP # | FLOW TEXT                                                                               | ROLE/RESP         | ADDITIONAL TEXT                                                                                                    |  |  |
|        |                                                                                         |                   | <ul> <li>Last Name, then space</li> <li>First Name, then space</li> <li>Name of Entitlement</li> <li>Example: [Last] [First] [LEAVE]</li> <li>Go to 2.</li> </ul>                                                                                                    |  |  |
| 1.3    | Route<br>request via<br>parent<br>command to<br>separate or<br>retire                   | Service<br>Member | Overseas/Deployed Shipboard Service Member routes request via<br>parent command to separate or retire, per local instructions,<br>including requested (intended) separation leave/PTDY, as<br>applicable.                                                                                                    |  |  |
| 1.4    | Review and<br>verify<br>separation<br>request and<br>leave<br>request                   | CLA               | CLA reviews and verifies separation request and Leave<br>Request/Authorization ( <u>NAVCOMPT 3065</u> ) request.                                                                                                    |  |  |
| 1.5    | Submit<br>separation<br>request and<br>leave<br>request to<br>servicing<br>overseas TSC | CLA               | CLA submits separation request and leave request to servicing overseas TSC.                                                                                                    |  |  |
| 1.6    | Review and<br>verify<br>separation<br>request and<br>leave<br>request                   | Clerk             | Overseas TSC Clerk reviews and verifies separation request and<br>leave request.<br>Important Internal Control Action: MMPA verification steps within<br>this SOP reflect important internal control actions that cannot<br>be over-emphasized. This applies to the entire transaction<br>process from its initiation and authorization through the final<br>verification of the proper processing of the transaction in<br>summary records. These particular SOP process steps are built-in |  |  |

| I      | LEAVE PROCE                                                                                                | SSING I           | N LIEU OF ELECTRONIC LEAVE (E-LEAVE) SOP                                                                                                    |  |  |
|--------|----------------------------------------------------------------------------------------------------|-------------------|----------------------------------------------------------------------------------------------------|--|--|
|        | STEPS ONLY                                                                                                 |                   |                                                                                                    |  |  |
| STEP # | FLOW TEXT                                                                                                  | ROLE/RESP         | ADDITIONAL TEXT                                                                                                    |  |  |
|        |                                                                                                    |                   | management design control activities to ensure that all<br>transactions are properly completed and accurately recorded.<br>Clerk verifies MMPA for leave balance and HF/IDP entitlements.                                                                                                    |  |  |
| 1.7    | Prepare<br>NSIPS<br>Separation<br>Travel<br>Orders                                                         | Clerk             | Overseas TSC Clerk prepares NSIPS Separation Travel Orders.<br>Once prepared, clerk prints a copy of orders.                                                                                                    |  |  |
| 1.8    | Detach from<br>overseas<br>command                                                                         | Service<br>Member | Service Member detaches from overseas command.                                                                                                    |  |  |
| 1.9    | Report to<br>TPU                                                                                           | Service<br>Member | Service Member reports to TPU for official check-in with<br>Separation package, including NSIPS Separation Travel Orders,<br>for separation processing.<br>If Service Member is drawing HDP/IDP, TPU allows Service Member<br>to submit request for SEPLV via paper <u>NAVCOMPT 3065</u> and route<br>for approval by CO, TPU.<br>If Service Member is not drawing HDP/IDP, then TPU CLA inputs E-<br>Leave requests on behalf of the Service Member once Service<br>Member has officially reported to TPU UIC and routes E-Leave<br>request for approval.              |  |  |
| 1.9.1  | Submit<br>request for<br>Separation<br>Leave<br>consistent<br>with NSIPS<br>Separation<br>Travel<br>Orders | Service<br>Member | <pre>Service Member submits request for Separation Leave (hardcopy<br/>NAVCOMPT 3065, Leave Request/Authorization) consistent with<br/>NSIPS Separation Travel Orders.<br/>Hardcopy NAVCOMPT 3065 is routed for approval by Commanding<br/>Officer, TPU. Once approved, TPU annotates Leave Control Number<br/>(LCN) on NAVCOMPT 3065 and forwards to servicing TSC for<br/>processing.<br/>Refer to MPM 1050-400, Accrued Leave Creditable upon Retirement,<br/>and MPM 1050-120, Separation Leave, as required.<br/>Absence on Leave at the Time of Retirement:</pre> |  |  |

| I      | LEAVE PROCE                                                                                                    | SSING I           | N LIEU OF ELECTRONIC LEAVE (E-LEAVE) SOP                                                                                                    |  |  |
|--------|----------------------------------------------------------------------------------------------------|-------------------|----------------------------------------------------------------------------------------------------|--|--|
|        | STEPS ONLY                                                                                                    |                   |                                                                                                    |  |  |
| STEP # | FLOW TEXT                                                                                                    | ROLE/RESP         | ADDITIONAL TEXT                                                                                                    |  |  |
|        |                                                                                                    |                   | • Per MPM1050-120, Separation Leave, absence on leave at the time of retirement, or transfer to the Fleet Reserve without the necessity of return to the separation site (if desired) should normally be granted when requested to preclude the loss of leave and to minimize accrued leave.                                                                                  |  |  |
|        |                                                                                                    |                   | • If leave without return to the separation site is desired,<br>the Service Member must actually have retirement or transfer<br>to the Fleet Reserve orders in possession and have completed<br>separation processing prior to departure on leave. The<br>retirement or transfer to the Fleet Reserve date must occur<br>following completion of the authorized leave period. |  |  |
|        |                                                                                                    |                   | Note: Returning overseas Service Member should provide copy of<br>last leave taken to CPPA/CLA to ensure last leave posted to<br>Service Member's account, if applicable.                                                                                                    |  |  |
| 1.9.2  | Submit<br>Separation<br>package, to<br>include NSIPS<br>Separation<br>Travel Orders<br>and Leave<br>Request/Autho<br>rizationto<br>CPPA | Service<br>Member | Service Member submits Separation package, to include NSIPS<br>Separation Travel Orders and advance copy NAVCOMPT 3065, Leave<br>Request/ Authorization, to CPPA.                                                                                                    |  |  |
| 1.9.3  | Review and<br>verify<br>Separation<br>package to<br>include leave<br>request                                                            | СРРА              | CPPA reviews and verifies Separation package and Leave<br>Request/Authorization (NAVCOMPT 3065).<br>Verify name, leave control number (LCN), type of leave, and block<br>23 (approval).<br>As part of separation leave request processing, CPPA determines                                                                                                    |  |  |
|        |                                                                                                    |                   | the following Service Member elections and information that could impact separation leave accounting, as applicable:                                                                                                    |  |  |

|        | LEAVE PROCE                                                         | SSING I   | N LIEU OF ELECTRONIC LEAVE (E-LEAVE) SOP                                                                                                    |
|--------|---------------------------------------------------------------------|-----------|----------------------------------------------------------------------------------------------------|
|        |                                                                     |           | STEPS ONLY                                                                                                    |
| STEP # | FLOW TEXT                                                           | ROLE/RESP | ADDITIONAL TEXT                                                                                                    |
|        |                                                                     |           | <ul> <li>Copy of last leave taken to ensure last leave posted to Service<br/>Member's account, if applicable.</li> <li>Election of Assignment Incentive Pay (AIP) in lieu of Post<br/>Mobilization Respite Administrative Absence Days and NAVPERS<br/>1070/613 (Administrative Remarks) or Electronic Service Record<br/>(ESR) documentation of AIP election confirming AIP election<br/>prior to earning Post Mobilization Respite Administrative<br/>Absence Days. This will determine the Reservist's eligibility<br/>for Administrative Absence Days, or AIP, or a combination of<br/>both. The Reservist's election will impact the separation date<br/>calculation, DD 214 accuracy, and separation leave<br/>request/authorization.</li> </ul> |
|        |                                                                     |           | <ul> <li>Identify Reservist electing to carry over leave (refer to NAVADMIN 163/12, as required).</li> <li>Number of Reservist leave periods taken while mobilized and dates the leave was taken. In some instances, Reservist leave is uncharged, which results in inaccurate Navy Standard Integrated Personnel System (NSIPS) Format Identifiers (FIDS) SB (Leave) and BR (Leave Balance). This impacts the separation date calculation, DD 214 accuracy, and separation leave request/authorization.</li> </ul>                                                                                                    |
|        |                                                                     |           | • Identify Reservists authorized paternity leave. MPM 1050-430<br>(Paternity Leave) authorizes ten days of paternity leave within<br>365 days of birth. Paternity leave eligibility needs to be<br>determined to avoid DD 214 and separation leave<br>request/authorization rework.                                                                                                    |
|        |                                                                     |           | Note: Service Members desiring leave carry over will sign a<br>NAVPERS 1070/613 documenting leave carried over at their<br>servicing Transaction Service Center (TSC) or Personnel Office at<br>time of separation from an Active Duty period.                                                                                                    |
| 1.10   | Forward<br>Separation<br>package, to<br>include NSIPS<br>Separation | CPPA      | CPPA forwards Separation package, to include NSIPS Separation<br>Travel Orders and Leave Request/Authorization, to TSC via eCRM.<br>In an initiative to reduce the use of SSN, all DoD personnel<br>shall reduce or eliminate the use of SSN wherever possible. This                                                                                                    |

| I      | LEAVE PROCE                                             | SSING I        | N LIEU OF ELECTRONIC LEAVE (E-LEAVE) SOP                                                                                                    |  |  |
|--------|---------------------------------------------------------|----------------|----------------------------------------------------------------------------------------------------|--|--|
|        | STEPS ONLY                                              |                |                                                                                                    |  |  |
| STEP # | FLOW TEXT                                               | ROLE/RESP      | ADDITIONAL TEXT                                                                                                    |  |  |
|        | Travel Orders<br>and Leave<br>Request/<br>Authorization |                | includes the use of the SSN in any form, including, but not<br>limited to, truncated, masked, partially masked, encrypted, or<br>disguised SSN.                                                                                                    |  |  |
|        | to TSC                                                  |                | Effective 01 Dec 2021, all personnel and pay documents that<br>trigger pay entitlements must comply with the new file naming<br>convention in local document retention system. The new file<br>naming structure is:                                                                                                    |  |  |
|        |                                                         |                | <ul><li>Last Name, then space</li><li>First Name, then space</li><li>Name of Entitlement</li></ul>                                                                                                    |  |  |
| 1.11   | Receive<br>NAVCOMPT 3065<br>from CPPA/CLA<br>via eCRM   | Superviso<br>r | Supervisor receives NAVCOMPT 3065 (Leave Request/Authorization)<br>from CPPA/Command Leave Administrator (CLA) via eCRM.                                                                                                    |  |  |
| 1.12   | Dispatch<br>NAVCOMPT 3065<br>to clerk via<br>eCRM       | Superviso<br>r | Supervisor dispatches NAVCOMPT 3065 (Leave Request/Authorization)<br>to clerk via eCRM.                                                                                                    |  |  |
| 1.13   | Verify<br>Service<br>Member's MMPA                      | Clerk          | Verify Service Member's MMPA for leave balance and HF/IDP entitlements.                                                                                                    |  |  |
|        | for leave<br>balance and<br>HDP/IDP<br>entitlements     |                | Important Internal Control Action: MMPA verification steps within<br>this SOP reflect important internal control actions that cannot<br>be over-emphasized. This applies to the entire transaction<br>process from its initiation and authorization through the final<br>verification of the proper processing of the transaction in<br>summary records. These particular SOP process steps are built-in<br>management design control activities to ensure that all<br>transactions are properly completed and accurately recorded. |  |  |
|        |                                                         |                | Upon arrival/reporting to TPU, clerk validates number of days<br>Separation Leave/PTDY requested (as approved on NSIPS Separation                                                                                                    |  |  |

| 1      | LEAVE PROCESSING IN LIEU OF ELECTRONIC LEAVE (E-LEAVE) SOP                                                |           |                                                                                                    |  |  |
|--------|----------------------------------------------------------------------------------------------------|-----------|----------------------------------------------------------------------------------------------------|--|--|
|        | STEPS ONLY                                                                                                |           |                                                                                                    |  |  |
| STEP # | FLOW TEXT                                                                                                 | ROLE/RESP | ADDITIONAL TEXT                                                                                                    |  |  |
|        |                                                                                                    |           | Travel Orders) and verifies leave balance and HF/IDP entitlement in MMPA.                                                                                                    |  |  |
| 1.13.1 | Verify<br>NAVCOMPT 3065<br>is complete<br>and accurate                                                    | Clerk     | Clerk verifies NAVCOMPT 3065 (Leave Request/Authorization) is<br>complete and accurate.<br>Verify name, leave control number (LCN), type of leave, and block<br>23 (approval).<br>Clerk corrects the leave request, if required, and informs                                                                                                    |  |  |
| 1.13.2 | Is Service<br>Member<br>drawing<br>HDP/IDP?                                                               | Clerk     | Is Service Member drawing Hazardous Duty Pay/Imminent Danger Pay<br>(HDP/IDP)?<br>Does Service Member have an open FID 23?<br>If Yes, go to Step 1.14.<br>If No, go to Step 1.13.3.                                                                                                    |  |  |
| 1.13.3 | Return leave<br>request to<br>CPPA and<br>direct<br>CPPA/CLA to<br>submit leave<br>request via<br>E-Leave | Clerk     | Clerk returns leave request to CPPA and directs CPPA/CLA to submit leave request via E-Leave.                                                                                                    |  |  |
| 1.13.4 | Input E-Leave<br>request on<br>behalf of the<br>Service<br>Member                                         | CLA       | TPU CLA inputs E-Leave request on behalf of Service Member.<br>If Service Member did not have an open FID 23, then there is no<br>requirement to process leave request in lieu of E-Leave, so<br>clerk returns leave request to TPU CLA and TPU CLA inputs E-<br>Leave request on behalf of the Service Member once Service<br>Member has officially reported to TPU UIC (Activity Gain has<br>posted). |  |  |

| <b>_</b> | LEAVE PROCE                                       | SSING I                  | N LIEU OF ELECTRONIC LEAVE (E-LEAVE) SOP                                                                                                    |  |  |
|----------|---------------------------------------------------|--------------------------|----------------------------------------------------------------------------------------------------|--|--|
|          | STEPS ONLY                                        |                          |                                                                                                    |  |  |
| STEP #   | FLOW TEXT                                         | ROLE/RESP                | ADDITIONAL TEXT                                                                                                    |  |  |
|          |                                                   |                          | Note: Before final separation payment is made, MMPA must be<br>verified to ensure leave was processed. Refer to the following<br>SOPs, as applicable: |  |  |
|          |                                                   |                          | Separations, Retirements and RC Demobilization which can be accessed at:                                                                              |  |  |
|          |                                                   |                          | https://www.mynavyhr.navy.mil/Support-Services/MyNavy-Career-                                                                                         |  |  |
|          |                                                   |                          | Center/Pers-Pay-Support/CPPA-Resources/SOP-Library/                                                                                                   |  |  |
|          |                                                   |                          | Go to Stop.                                                                                                    |  |  |
| 1.14     | Create<br>archive file                            | Clerk                    | Clerk creates archive file.                                                                                                    |  |  |
|          | dichive iiie                                      |                          | Stamp <b><u>NAVCOMPT 3065</u></b> (Leave Request/Authorization), if required.<br>Need a date received if document is not received via eCRM.           |  |  |
|          |                                                   |                          | Go to 5.                                                                                                    |  |  |
| 2        | Receive and<br>process<br>NAVCOMPT 3065           | Clerk/S<br>upervis<br>or | Receive and process NAVCOMPT 3065 (Leave Request/Authorization).                                                                                      |  |  |
| 2.1      | Receive                                           | Superviso                | Supervisor receives NAVCOMPT 3065 (Leave Request/Authorization)                                                                                       |  |  |
|          | NAVCOMPT 3065<br>from CLA ia<br>eCRM              | r                        | from Command Leave Administrator (CLA) via eCRM.                                                                                                    |  |  |
| 2.2      | Dispatch<br>NAVCOMPT 3065<br>to clerk via<br>eCRM | Superviso<br>r           | Supervisor dispatches NAVCOMPT 3065 (Leave Request/Authorization)<br>to clerk via eCRM.                                                               |  |  |
| 2.3      | Is NAVCOMPT<br>3065 complete<br>and accurate?     | Clerk                    | Is NAVCOMPT 3065 (Leave Request/Authorization) complete and accurate?<br>Verify name, leave control number (LCN), type of leave, and block            |  |  |
|          |                                                   |                          | 23 (approval).                                                                                                    |  |  |
|          |                                                   |                          | If No, <b>go to 2.4</b> .<br>If Yes, <b>go to 2.6</b> .                                                                                               |  |  |

| I      | LEAVE PROCESSING IN LIEU OF ELECTRONIC LEAVE (E-LEAVE) SOP         |           |                                                                                                    |  |  |  |
|--------|--------------------------------------------------------------------|-----------|----------------------------------------------------------------------------------------------------|--|--|--|
|        | STEPS ONLY                                                         |           |                                                                                                    |  |  |  |
| STEP # | FLOW TEXT                                                          | ROLE/RESP | ADDITIONAL TEXT                                                                                                    |  |  |  |
| 2.4    | Send NAVCOMPT<br>3065 to CLA<br>via eCRM                           | Clerk     | Clerk sends NAVCOMPT 3065 (Leave Request/Authorization) to CLA<br>via eCRM.<br>Notify supervisor if required.                                                                                                    |  |  |  |
| 2.5    | Receive<br>corrected<br>NAVCOMPT 3065<br>from CPPA/CLA<br>via eCRM | Clerk     | Clerk receives corrected NAVCOMPT 3065 (Leave<br>Request/Authorization) from CPPA/CLA via eCRM.<br>Go back to 2.3.                                                                                                    |  |  |  |
| 2.6    | Create<br>archive file                                             | Clerk     | Clerk creates archive file.<br>Stamp NAVCOMPT 3065 (Leave Request/Authorization), if required.<br>Need a date received if document is not received via eCRM.                                                                                                    |  |  |  |
| 2.7    | Review<br>NAVCOMPT 3065<br>for<br>duplicates                       | Clerk     | Clerk reviews NAVCOMPT 3065 (Leave Request/Authorization) for duplicates.                                                                                                    |  |  |  |
| 2.7.1  | Is NAVCOMPT<br>3065 a<br>duplicate?                                | Clerk     | <ul> <li>Is NAVCOMPT 3065 (Leave Request/Authorization) a duplicate?</li> <li>Verify FID SB (Leave) to ensure leave is not a duplicate or correction and there are no overlaps in dates.</li> <li>Verify FID NB (Leave Suspense) to ensure future leave has not been processed and there are no duplicates, corrections, or overlaps.</li> <li>If Yes, go to 2.7.2.</li> <li>If No, go to 3.</li> </ul> |  |  |  |
| 2.7.2  | Notify<br>supervisor<br>and CPPA/CLA                               | Clerk     | Clerk notifies supervisor and CPPA/CLA.                                                                                                    |  |  |  |
| 2.7.3  | Destroy<br>NAVCOMPT 3065                                           | Clerk     | Clerk destroys NAVCOMPT 3065 (Leave Request/Authorization).                                                                                                    |  |  |  |
| 2.7.4  | Close eCRM<br>case                                                 | Clerk     | Clerk closes eCRM case.<br>Go to Stop.                                                                                                    |  |  |  |

| I          | LEAVE PROCESSING IN LIEU OF ELECTRONIC LEAVE (E-LEAVE) SOP                       |                          |                                                                                                    |  |  |
|------------|----------------------------------------------------------------------------------|--------------------------|----------------------------------------------------------------------------------------------------|--|--|
| STEPS ONLY |                                                                                  |                          |                                                                                                    |  |  |
| STEP #     | FLOW TEXT                                                                        | ROLE/RESP                | ADDITIONAL TEXT                                                                                                    |  |  |
| 3          | Is Leave<br>Chargeable,<br>Non-<br>chargeable or<br>Cancellation/<br>Correction? | Clerk/<br>Superviso<br>r | Is Leave Chargeable, Non-chargeable or Cancellation/Correction?<br>If Chargeable and Ordinary leave, go to 4.<br>If Chargeable and Separation/Retirement, go to 5.<br>If Non-chargeable, go to 6.<br>If Cancellation/Correction, go to 7.                                                                                                    |  |  |
| 4          | Process<br>ordinary/<br>emergency<br>leave                                       | Clerk/<br>Superviso<br>r | Process ordinary/emergency leave.                                                                                                    |  |  |
| 4.1        | Are two or<br>more Service<br>Members being<br>processed?                        | Clerk                    | Are two or more Service Members being processed?<br>If Yes, go to 4.2.<br>If No, go to 4.3.                                                                                                    |  |  |
| 4.2        | Process "Mass<br>Leave Create"<br>in NSIPS                                       | Clerk                    | Clerk processes "Mass Leave Create" in NSIPS.<br>Mass leave can be processed for between 2 and 50 Service Members.<br>Go to 8.                                                                                                    |  |  |
| 4.3        | Create<br>ordinary<br>(annual)<br>leave<br>transaction<br>in NSIPS               | Clerk                    | <pre>Clerk creates ordinary (annual) leave transaction in NSIPS. For ordinary leave, process SB01 (Start Leave) on the day leave begins. Login to NSIPS: Leave ADMIN &gt; Leave &gt; Use &gt; Leave Create. Enter Service Member's SSN.  • Enter Absence (A-Ordinary), then select Start • Enter Begin Date, Stop Date, Days Granted, and Authorization Number (LCN) Leave that spans across hard EAOS with a pending Extension in the system requires two separate leave papers so that Service Member does not go into Excess Leave Status. Leave that spans fiscal years must be posted as two separate types of leave. This action is necessary to prevent Service</pre> |  |  |

| I          | LEAVE PROCE                                                                                                   | SSING I                  | N LIEU OF ELECTRONIC LEAVE (E-LEAVE) SOP                                                                                                    |  |
|------------|----------------------------------------------------------------------------------------------------|--------------------------|----------------------------------------------------------------------------------------------------|--|
| STEPS ONLY |                                                                                                    |                          |                                                                                                    |  |
| STEP #     | FLOW TEXT                                                                                                    | ROLE/RESP                | ADDITIONAL TEXT                                                                                                    |  |
|            |                                                                                                    |                          | <ul> <li>Member from losing leave at the end of FY if Service Member is entitled to special leave accrual.</li> <li>First period: Type 'A' through 30 September</li> <li>Final period: Type 'P' through separation date</li> <li>Go to 8.</li> </ul>                                                                                                    |  |
| 5          | Process<br>separation/re<br>tirement<br>leave                                                                 | Clerk/<br>Superviso<br>r | Process separation/retirement leave.                                                                                                    |  |
| 5.1        | Verify that<br>FID 23 is<br>closed in<br>MMPA and that<br>Service<br>Member is not<br>authorized<br>OHA/OCOLA | Clerk                    | <pre>Clerk verifies that FID 23 is closed in MMPA and that Service<br/>Member is not authorized OHA/OCONUS COLA (OCOLA).<br/>Important Internal Control Action: MMPA verification steps within<br/>this SOP reflect important internal control actions that cannot<br/>be over-emphasized. This applies to the entire transaction<br/>process from its initiation and authorization through the final<br/>verification of the proper processing of the transaction in<br/>summary records. These particular SOP process steps are built-in<br/>management design control activities to ensure that all<br/>transactions are properly completed and accurately recorded.<br/>Login to NSIPS:<br/>Check MMPA JJAA FID 23 to determine if HF/IDP has closed<br/>Check MMPA JJAA FIDS 43/46 to determine if Service Member is<br/>authorized OHA/OCOLA<br/>NSIPS will not allow processing of separation leave in a<br/>hazardous duty/hostile fire zone. If FID 23 is not closed,<br/>separation leave will need to be processed as ordinary (annual)<br/>leave versus separation leave.<br/>Likewise, if the Service Member is authorized to separate or<br/>retire overseas and is entitled to OHA/OCOLA, then processing</pre> |  |

| I      | LEAVE PROCESSING IN LIEU OF ELECTRONIC LEAVE (E-LEAVE) SOP                     |                      |                                                                                                    |  |  |
|--------|--------------------------------------------------------------------------------|----------------------|----------------------------------------------------------------------------------------------------|--|--|
|        | STEPS ONLY                                                                     |                      |                                                                                                    |  |  |
| STEP # | FLOW TEXT                                                                      | ROLE/RESP            | ADDITIONAL TEXT                                                                                                    |  |  |
|        |                                                                                |                      | separation leave will terminate OHA/OCOLA, so the separation<br>leave will need to be processed as ordinary (annual) leave.                                                                                                    |  |  |
| 5.2    | Is MMPA line<br>23 open or is<br>Service<br>Member<br>authorized<br>OHA/OCOLA? | Clerk                | Is MMPA line 23 open or is Service Member authorized OHA/OCOLA?<br>If Yes, go 4.3 (process separation leave as annual leave).<br>If No, go to 5.3.                                                                                                    |  |  |
| 5.3    | Create<br>separation<br>leave<br>transaction<br>in NSIPS                       | Clerk                | <pre>Clerk creates separation leave transaction in NSIPS.<br/>SB01 leave start transaction can be initiated up to 30 days prior<br/>to the separation leave start date.<br/>Login to NSIPS: Leave ADMIN &gt; Leave &gt; Use &gt; Leave Create. Enter<br/>Service Member's SSN.<br/>• Enter Absence Type (A-Ordinary), then select Start<br/>• Enter Begin Date, Days Granted, and Authorization Number<br/>(LCN)<br/>Leave that spans fiscal years may require posting as two separate<br/>leave transactions so Service Member does not go into Excess<br/>Leave Status:<br/>• First period: Type 'A' through 30 September<br/>• Final period: Type 'P' through separation date</pre> |  |  |
| 6      | Process non-<br>chargeable<br>leave<br>transaction                             | Clerk/Sup<br>ervisor | Process non-chargeable leave transaction, e.g., absence to obtain<br>a legal marriage, convalescent, paternity, or adoption leave,<br>etc.                                                                                                    |  |  |
| 6.1    | Is leave<br>authorized?                                                        | Clerk                | Is leave authorized?                                                                                                    |  |  |

| I          | LEAVE PROCE                                                                          | SSING I   | N LIEU OF ELECTRONIC LEAVE (E-LEAVE) SOP                                                                                                    |  |  |
|------------|--------------------------------------------------------------------------------------|-----------|----------------------------------------------------------------------------------------------------|--|--|
| STEPS ONLY |                                                                                      |           |                                                                                                    |  |  |
| STEP #     | FLOW TEXT                                                                            | ROLE/RESP | ADDITIONAL TEXT                                                                                                    |  |  |
|            |                                                                                      |           | Do authorized leave days coincide with leave days requested on NAVCOMPT 3065 (Leave Request/Authorization) in accordance with appropriate MILPERSMAN Articles?                                                                                                    |  |  |
|            |                                                                                      |           | <ul> <li>Convalescent Leave <u>MPM 1050-180</u><br/>Convalescent Leave (Currently being revised. Refer to <u>DODI</u><br/><u>1327.06</u>/15JAN2021 and <u>DTM 23-001</u>: attachment 3, subpara 2a<br/>for guidance)</li> </ul>                                                                                                    |  |  |
|            |                                                                                      |           | <ul> <li>Paternity Leave Program <u>MPM 1050-415</u><br/>Parental Leave Program (Currently being revised. Refer to DTM<br/>23-001 and <u>NAVADMIN 008/23</u> for guidance)</li> </ul>                                                                                                    |  |  |
|            |                                                                                      |           | <ul> <li>Administrative Absence to Obtain a Legal Marriage MPM 1050-<br/>440</li> </ul>                                                                                                    |  |  |
|            |                                                                                      |           | Verify supporting documentation is included.                                                                                                    |  |  |
|            |                                                                                      |           | If No, <b>go to 6.2.</b><br>If Yes, <b>go to 6.3</b> .                                                                                                    |  |  |
| 6.2        | Notify<br>supervisor                                                                 | Clerk     | Clerk notifies supervisor.                                                                                                    |  |  |
| 6.3        | Hold NAVCOMPT<br>3065 until<br>the day<br>Service<br>Member<br>returns from<br>leave | Clerk     | Clerk holds NAVCOMPT 3065 (Leave Request/Authorization) until the day Service Member returns from leave.                                                                                                    |  |  |
| 6.4        | Create non-<br>chargeable<br>leave<br>transaction<br>in NSIPS                        | Clerk     | Clerk creates non-chargeable leave transaction in NSIPS, if<br>required.<br>Refer to NAVADMIN 037/22, NAVADMIN 008/23 and forthcoming update<br>to MPM 1050-415 for most current policy wrt the Military Parental<br>Leave Program.<br>Entitlements outlined in the MPLP are retroactive to December 26,<br>2016. Members are advised to contact their local pay/finance<br>office for further guidance of gualifications and processing. |  |  |

| I      | LEAVE PROCE                                                                         | SSING I                  | N LIEU OF ELECTRONIC LEAVE (E-LEAVE) SOP                                                                                                    |
|--------|-------------------------------------------------------------------------------------|--------------------------|----------------------------------------------------------------------------------------------------|
|        |                                                                                     |                          | STEPS ONLY                                                                                                    |
| STEP # | FLOW TEXT                                                                           | ROLE/RESP                | ADDITIONAL TEXT                                                                                                    |
|        |                                                                                     |                          | The <u>Navy Procedures Training Guide</u> Part 1: Basic and Special Pay,<br>Chapter 2: Basic Pay, Grade Change, Enlistment, Reenlistment,<br>Extension and Absence, Section E: Authorized Absence provides<br>updated non-chargeable leave types which pertain to the MPLP.<br>Maternity/convalescent leave will be reported as leave type (F)<br>and primary/secondary caregiver leave will be report as leave<br>type (T). |
|        |                                                                                     |                          | Non-chargeable leave can only be processed after the end date of<br>the leave as a leave report (SB03). NSIPS will not allow leave<br>transaction (SB03) to be created until leave has been fully<br>executed.                                                                                                    |
|        |                                                                                     |                          | Login to NSIPS: Leave ADMIN > Leave > Use > Leave Create. Enter<br>Service Member's SSN.                                                                                                    |
|        |                                                                                     |                          | <ul> <li>Enter Absence Type</li> <li>Enter Begin Date, Stop Date, Days Granted, and Authorization<br/>Number (LCN)</li> </ul>                                                                                                    |
|        |                                                                                     |                          | Note: It is important to enter appropriate Leave Type so that<br>leave is charged correctly, e.g., PL for paternity leave. If<br>correct Leave Type is not selected, Service Member's pay account<br>will be adversely impacted.                                                                                                    |
|        |                                                                                     |                          | Go to 8.                                                                                                    |
| 7      | Process<br>cancellation/<br>correction<br>leave                                     | Clerk/<br>Superviso<br>r | Process cancellation/correction leave.                                                                                                    |
| 7.1    | Does NAVCOMPT<br>3065 include<br>approved<br>cancellation/<br>correction<br>letter? | Clerk                    | Does NAVCOMPT 3065 (Leave Request/Authorization) include approved cancellation/correction letter?<br>If No, go to 7.2.<br>If Yes, go to 7.3.                                                                                                    |

| 1          | LEAVE PROCESSING IN LIEU OF ELECTRONIC LEAVE (E-LEAVE) SOP                        |                      |                                                                                                    |  |  |
|------------|-----------------------------------------------------------------------------------|----------------------|----------------------------------------------------------------------------------------------------|--|--|
| STEPS ONLY |                                                                                   |                      |                                                                                                    |  |  |
| STEP #     | FLOW TEXT                                                                         | ROLE/RESP            | ADDITIONAL TEXT                                                                                                    |  |  |
| 7.2        | Contact CLA<br>to obtain the<br>approved<br>cancellation/<br>correction<br>letter | Clerk                | Clerk contacts CLA to obtain the approved cancellation/correction letter.                                                                                                    |  |  |
| 7.3        | Does leave<br>require<br>correction or<br>cancellation?                           | Clerk                | Does leave require correction or cancellation?<br>If Correction, go to 7.4.<br>If Cancellation, go to 7.5.                                                                                                    |  |  |
| 7.4        | Process SB05<br>transaction<br>in NSIPS                                           | Clerk                | Clerk processes SB05 (Correct Leave) transaction in NSIPS.<br>Go to 8.                                                                                                    |  |  |
| 7.5        | Was leave<br>charged?                                                             | Clerk                | Was leave charged?<br>Important Internal Control Action: MMPA verification steps within<br>this SOP reflect important internal control actions that cannot<br>be over-emphasized. This applies to the entire transaction<br>process from its initiation and authorization through the final<br>verification of the proper processing of the transaction in<br>summary records. These particular SOP process steps are built-in<br>management design control activities to ensure that all<br>transactions are properly completed and accurately recorded.<br>Check MMPA.<br>If No, Go To Stop.<br>If Yes, go to 7.6. |  |  |
| 7.6        | Process SB06<br>transaction<br>in NSIPS                                           | Clerk                | Clerk processes SB06 (Cancel Leave) transaction in NSIPS.                                                                                                    |  |  |
| 8          | Complete<br>processing of<br>leave<br>transaction                                 | Clerk/Sup<br>ervisor | Complete processing of leave transaction.                                                                                                    |  |  |
| 8.1        | Mark eCRM<br>case "For<br>Review"                                                 | Clerk                | Clerk marks eCRM case "For Review" by supervisor.                                                                                                    |  |  |

| I      | LEAVE PROCESSING IN LIEU OF ELECTRONIC LEAVE (E-LEAVE) SOP |                      |                                                                                                    |  |  |
|--------|------------------------------------------------------------|----------------------|----------------------------------------------------------------------------------------------------|--|--|
|        | STEPS ONLY                                                 |                      |                                                                                                    |  |  |
| STEP # | FLOW TEXT                                                  | ROLE/RESP            | ADDITIONAL TEXT                                                                                                    |  |  |
| 8.2    | Audit and<br>release leave<br>transaction<br>in NSIPS      | Superviso<br>r       | Supervisor audits and releases leave transaction in NSIPS.                                                                                                    |  |  |
| 8.3    | Verify the<br>leave<br>transaction<br>posted               | Clerk                | Clerk verifies the leave transaction posted.<br>Verify leave posted in MMPA JJAA, as required.<br>Check MMPA JJAA after one update cycle, but wait two update<br>cycles before taking corrective action.                                                                                                    |  |  |
| 8.4    | Did leave<br>post?                                         | Clerk                | Did leave transaction post?<br>Important Internal Control Action: MMPA verification steps within<br>this SOP reflect important internal control actions that cannot<br>be over-emphasized. This applies to the entire transaction<br>process from its initiation and authorization through the final<br>verification of the proper processing of the transaction in<br>summary records. These particular SOP process steps are built-in<br>management design control activities to ensure that all<br>transactions are properly completed and accurately recorded.<br>Check MMPA JJAA to determine if leave posted. Verify FIDS NB<br>(Leave Suspense) and SB (Leave) update.<br>If No, go to 8.5.<br>If Yes, go to 8.6. |  |  |
| 8.5    | Determine<br>reason for<br>the posting<br>delay            | Clerk/Sup<br>ervisor | <ul> <li>Clerk and supervisor determine the reason for the posting delay.</li> <li>1. Research error codes to determine the cause of transaction failure</li> <li>2. Check message status inquiry in NSIPS for error code</li> <li>If error is correctable, clerk corrects and resubmits leave transaction to supervisor for audit and release</li> <li>If error is not correctable, supervisor submits trouble ticket to Defense Finance and Accounting Service (DFAS)</li> </ul>                                                                                                    |  |  |

| I          | LEAVE PROCE                                                   | SSING I        | N LIEU OF ELECTRONIC LEAVE (E-LEAVE) SOP                  |  |  |
|------------|---------------------------------------------------------------|----------------|-----------------------------------------------------------|--|--|
| STEPS ONLY |                                                               |                |                                                           |  |  |
| STEP #     | FLOW TEXT                                                     | ROLE/RESP      | ADDITIONAL TEXT                                           |  |  |
| 8.6        | Archive copy<br>of leave<br>transaction<br>for Retain<br>File | Clerk          | Clerk archives copy of leave transaction for Retain File. |  |  |
| 8.7        | Close out<br>eCRM case                                        | Superviso<br>r | Supervisor closes out eCRM case.                          |  |  |
|            |                                                               |                | STOP                                                      |  |  |